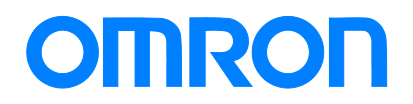

Robotics packaging line solution

# Vision Sensor FH series Operation Manual Sysmac Studio Conveyor Tracking Calibration Wizard Tool

FH-100 FH-300 SYSMAC-SE2000 SYSMAC-RA401L NJ501-4000 R88D-KN0-ECT

Startup Guide

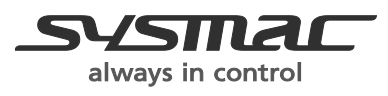

Z370-E1-01

#### - NOTE

- All rights reserved. No part of this publication may be reproduced, stored in a retrieval system, or transmitted, in any form, or by any means, mechanical, Xelectronic, photocopying, recording, or otherwise, without the prior written permission of OMRON.
- No patent liability is assumed with respect to the use of the information contained herein. Moreover, because OMRON is constantly striving to improve its high-quality products, the information contained in this manual is subject to change without notice. Every precaution has been taken in the preparation of this manual. Nevertheless, OMRON assumes no responsibility for errors or omis sions. Neither is any liability assumed for damages resulting from the use of the information contained in this publication.

#### Trademarks

- Sysmac and SYSMAC are trademarks or registered trademarks of OMRON Corporation in Japan and other countries for OMRON factory automation products.
- This software is based in part on the work of the Independent JPEG Group.
- Microsoft, Windows, Windows Vista, Excel, and Visual Basic are either registered trademarks or trademarks of Microsoft Corporation in the United States and other countries.
- Intel, Core and Pentium are trademarks of Intel Corporation in the U.S. and/or other countries.
- EtherCAT® is registered trademark and patented technology, licensed by Beckhoff Automation GmbH, Germany.
- ODVA, CIP, CompoNet, DeviceNet, and EtherNet/IP are trademarks of ODVA.
- The SD and SDHC logos are trademarks of SD-3C, LLC.
- QR Code is a registered trademark of DENSO WAVE INCORPORATED.
- MELSEC is a registered trademarks of Mitsubishi Electric Corporation.

Other company names and product names in this document are the trademarks or registered trademarks of their respective companies.

Copyrights

Microsoft product screen shots reprinted with permission from Microsoft Corporation.

# Index

| 1.    | Introduction                                                               | 5  |
|-------|----------------------------------------------------------------------------|----|
| 1.1.  | Introduction                                                               | 5  |
| 1.2.  | Conventions Used in This Manual                                            | 5  |
| 1.3.  | Terms and Conditions Agreement                                             | 6  |
| 1.3   | 3.1. Warranty, Limatations of Liability                                    | 6  |
| 1.3   | 3.2. Application Considerations                                            | 7  |
| 1.3   | 3.3. Disclaimers                                                           | 7  |
| 1.4.  | Meanings of Signal Words                                                   | 8  |
| 1.5.  | Precausions for Safe Use                                                   | 8  |
| 1.6.  | Precausions for Correct Use                                                | 8  |
| 1.7.  | Regulations and Standards                                                  | 8  |
| 1.8.  | Related Manuals                                                            | 8  |
| 2.    | About Conveyor Tracking Calibration Wizard                                 | 11 |
| 2.1.  | Overview                                                                   | 11 |
| 2.2.  | Target Readers and Expected Skill Level                                    | 12 |
| 2.3.  | Terminology                                                                | 12 |
| 2.4.  | Restrictions and Precautions                                               | 14 |
| 3.    | Using the Tool                                                             | 15 |
| 3.1.  | Setup Procedure and User Interface of Conveyor Tracking Calibration Wizard | 15 |
| 3.2.  | Starting Conveyor Tracking Calibration Wizard                              | 18 |
| 3.3.  | Creating a Scene to Perform Calibration                                    | 20 |
| 3.4.  | Selecting the Type and Other Conditions of Calibration                     | 22 |
| 3.5.  | Adjusting Settings to Measure Marks                                        | 32 |
| 3.6.  | Measuring Location of Marks                                                |    |
| 3.7.  | Selecting Marks to Use for Calibration Parameter Calculation               | 50 |
| 3.8.  | Moving the Calibration Plate into the Tracking Area                        | 54 |
| 3.9.  | Performing Set Point (leaching) to Marks Using the Calibration Plate       | 57 |
| 3.10  | . Performing Calibration                                                   | 63 |
| 3.11. | iveasurement results can be output (Conveyor Tracking Calibration Wizard   | 05 |
| 0.40  |                                                                            | 65 |
| 3.12  | . External Reference Table (Conveyor Tracking Calibration Wizard Tool)     |    |

# **Revision History**

| <b>Revision Symbol</b> | Revision Date    | Reason for Revision and Revised Page |
|------------------------|------------------|--------------------------------------|
| 01                     | December 1, 2015 | First edition                        |
|                        |                  |                                      |
|                        |                  |                                      |
|                        |                  |                                      |
|                        |                  |                                      |

# 1. Introduction

# 1.1. Introduction

Thank you for purchasing FH/FZ5 Series product.

This manual provides information regarding functions, performance and operating methods that are required for using FH/FZ5 Series product. When using FH/FZ5 Series product, be sure to observe the following:

· FH/FZ5 Series product must be operated by personnel knowledgeable in electrical engi-neering.

 $\cdot\,$  To ensure correct use, please read this manual thoroughly to deepen your understanding of the product.

· Please keep this manual in a safe place so that it can be referred to whenever necessary.

This Manual does not contain safety information and other details that are required for actual use of a FH/FZ5 Series Controller. Thoroughly read and understand the manuals for all of the devices that are used in this Manual to ensure that the system is used safely. Review the entire contents of these materials, including all safety precautions, precautions for safe use, and precautions for correct use.

Any part or whole of this operation manual may not be copied, reproduced, or reprinted without permission.

The contents of this manual, including product specifications, are subject to change based on improvements of the product without prior notice. Your understanding is appreciated We are committed to providing precise information. Should you have any questions or con-cerns regarding the contents of this document, please do not hesitate to contact us. When you contact us, please be sure to provide us with the Catalog number printed on the back cover.

# 1.2. Conventions Used in This Manual

Symbols in this manual are used as follows:

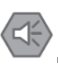

#### Safety Information

Things that should be done or avoided to safely use the product.

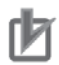

## Precautions for Use

Things that should be done or avoided to prevent malfunction or other negative effects to the product.

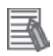

#### **Useful Information**

Things that may apply to certain situations. Information and tips that help you use the product

seamlessly. This information is provided to increase understanding or make operation easier.

#### Reference

Location of detailed or related information.

# 1.3. Terms and Conditions Agreement

#### 1.3.1. Warranty, Limatations of Liability

#### Warranties

#### Exclusive Warranty

Omron's exclusive warranty is that the Products will be free from defects in materials and workmanship for a period of twelve months from the date of sale by Omron (or such other period expressed in writing by Omron). Omron disclaims all other warranties, express or implied.

#### Limitations

OMRON MAKES NO WARRANTY OR REPRESENTATION, EXPRESS OR IMPLIED, ABOUT NON-INFRINGEMENT, MERCHANTABILITY OR FITNESS FOR A PARTICULAR PURPOSE OF THE PRODUCTS. BUYER ACKNOWLEDGES THAT IT ALONE HAS DE-TERMINED THAT THE PRODUCTS WILL SUITABLY MEET THE REQUIREMENTS OF THEIR INTENDED USE.

Omron further disclaims all warranties and responsibility of any type for claims or expenses based on infringement by the Products or otherwise of any intellectual property right.

#### Buyer Remedy

Omron's sole obligation hereunder shall be, at Omron's election, to (i) replace (in the form originally shipped with Buyer responsible for labor charges for removal or replacement thereof) the non-complying Product, (ii) repair the non-complying Product, or (iii) repay or credit Buyer an amount equal to the purchase price of the non-complying Product; provided that in no event shall Omron be responsible for warranty, repair, indemnity or any other claims or expenses regarding the Products unless Omron's analysis confirms that the Products were properly handled, stored, installed and maintained and not subject to contamination, abuse, misuse or inappropriate modification. Return of any Products by Buyer must be approved in writing by Omron before shipment. Omron Companies shall not be liable for the suitability or unsuitability or the results from the use of Products in combination with any electrical or electronic components, circuits, system assemblies or any other materials or substances or environments. Any advice, recommendations or information given orally or in writing, are not to be construed as an amendment or addition to the above warranty.

See http://www.omron.com/global/ or contact your Omron representative for published infor-

mation.

# ■ Limitation on Liability; Etc

OMRON COMPANIES SHALL NOT BE LIABLE FOR SPECIAL, INDIRECT, INCIDENTAL, OR CONSEQUENTIAL DAMAGES, LOSS OF PROFITS OR PRODUCTION OR COMMER-CIAL LOSS IN ANY WAY CONNECTED WITH THE PRODUCTS, WHETHER SUCH CLAIM IS BASED IN CONTRACT, WARRANTY, NEGLIGENCE OR STRICT LIABILITY. Further, in no event shall liability of Omron Companies exceed the individual price of the Product on which liability is asserted.

# 1.3.2. Application Considerations

# Suitability of Use

Omron Companies shall not be responsible for conformity with any standards, codes or regulations which apply to the combination of the Product in the Buyer's application or use of the Product. At Buyer's request, Omron will provide applicable third party certification documents identifying ratings and limitations of use which apply to the Product. This information by itself is not sufficient for a complete determination of the suitability of the Product in combination with the end product, machine, system, or other application or use. Buyer shall be solely responsible for determining appropriateness of the particular Product with respect to Buyer's application, product or system. Buyer shall take application responsibility in all cases. NEVER USE THE PRODUCT FOR AN APPLICATION INVOLVING SERIOUS RISK TO LIFE OR PROPERTY WITHOUT ENSURING THAT THE SYSTEM AS A WHOLE HAS BEEN DE-SIGNED TO ADDRESS THE RISKS, AND THAT THE OMRON PRODUCT(S) IS PROPERLY RATED AND INSTALLED FOR THE INTENDED USE WITHIN THE OVERALL EQUIPMENT OR SYSTEM.

# Programmable Products

Omron Companies shall not be responsible for the user's programming of a programmable Product, or any consequence thereof.

# 1.3.3. Disclaimers

## Performance Data

Data presented in Omron Company websites, catalogs and other materials is provided as a guide for the user in determining suitability and does not constitute a warranty. It may represent the result of Omron's test conditions, and the user must correlate it to actual application requirements. Actual performance is subject to the Omron's Warranty and Limitations of Liability.

# Change in Specifications

Product specifications and accessories may be changed at any time based on improvements and other reasons. It is our practice to change part numbers when published ratings or features are changed, or when significant construction changes are made. However, some specifications of the Product may be changed without any notice. When in doubt, special part numbers may be assigned to fix or establish key specifications for your application. Please consult with your Omron's representative at any time to confirm actual specifications of purchased Product.

## Error and Omissions

Information presented by Omron Companies has been checked and is believed to be accurate; however, no responsibility is assumed for clerical, typographical or proofreading errors or omissions.

# 1.4. Meanings of Signal Words

For details on Meanings of Signal Words, refer to Meanings of Signal Words in *Vision System FH/FZ5 Series User's Manual* (Cat. No. Z340-E1-08 or later).

# 1.5. Precausions for Safe Use

For details on Precautions for Safe Use, refer to Precautions for Safe Use in *Vision System FH/FZ5 Series User's Manual* (Cat. No. Z340-E1-08 or later).

# 1.6. Precausions for Correct Use

For details on Precautions for Correct Use, refer to Precautions for Correct Use in *Vision System FH/FZ5 Series User's Manual* (Cat. No. Z340-E1-08 or later).

# 1.7. Regulations and Standards

For details on Regulations and Standards, refer to Regulations and Standarrds in *Vision System FH/FZ5 Series User's Manual* (Cat. No. Z340-E1-08 or later).

# 1.8. Related Manuals

The following manuals are also helpful when using Conveyor Tracking Calibration Wizard. Use these manuals for reference.

| Cat. No. | Manual name | Content | Application |
|----------|-------------|---------|-------------|
|          |             |         |             |

|         | Vision System                | Describes how to configure        | To learn how to con-    |
|---------|------------------------------|-----------------------------------|-------------------------|
| Z340-E1 | FH/FZ5 Series                | settings on the sensor controller | figure FH/FZ5 Series    |
|         | User's Manual                | of FH/FZ5 Series Vision Sen-      | Vision Sensors.         |
|         |                              | sors.                             |                         |
|         | Vision System                | Describes how to configure        | To learn how to con-    |
|         | FH/FZ5 Series                | settings for processing items for | figure settings for     |
| Z341-E1 | Processing Item Function     | FH/FZ5 Series Vision Sensors.     | processing items for    |
|         | Reference Manual             |                                   | FH/FZ5 Series Vision    |
|         |                              |                                   | Sensors.                |
|         | Vision System                | Describes how to configure        | To learn how to con-    |
|         | FH/FZ5 Series                | communication settings on the     | figure communication    |
| Z342-E1 | User's Manual                | sensor controller of FH/FZ5 Se-   | settings for FH/FZ5     |
|         | (Communications Settings)    | ries Vision Sensors.              | Series Vision Sen-      |
|         |                              |                                   | sors.                   |
|         | Vision System                | Describes how to configure FH     | To learn how to con-    |
| Z343-E1 | FH Series                    | Series Sensor Controllers on      | figure FH Series        |
|         | Operation Manual             | Sysmac Studio.                    | Sensor Controllers.     |
|         | Sysmac Studio                |                                   |                         |
|         | Sysmac Studio                | Describes the operation of        | To learn the opera-     |
| W504-E1 | Version 1                    | Sysmac Studio.                    | tion and functions of   |
|         | Operation Manual             |                                   | Sysmac Studio.          |
|         | Vision Sensor                | Describes how to configure        | To learn the setup      |
|         | FH Series                    | and operate Calibration Plate     | procedure for printing  |
|         | Operation Manual             | Print Tool on Sysmac Studio on    | the Pattern on a Cal-   |
| Z369-E1 | Sysmac Studio                | FH Sensor Controllers.            | ibration Plate used for |
|         | Calibration Plate Print Tool |                                   | calibration for cam-    |
|         |                              |                                   | eras and robots on      |
|         |                              |                                   | Sysmac Studio.          |
|         | Vision Sensor                | Describes how to configure        | To learn the setup      |
|         | FH Series                    | and operate Conveyor Tracking     | procedure of the wiz-   |
| Z370-E1 | Operation Manual             | Calibration Wizard on Sysmac      | ard style calibration   |
|         | Sysmac Studio                | Studio on FH Sensor Control-      | for cameras, robots,    |
|         | Conveyor Tracking Calibra-   | lers.                             | or conveyors.           |
|         | tion Wizard Tool             |                                   |                         |
|         | (This manual)                |                                   |                         |
|         | Vision Sensor                | Describes how to configure        | To learn the setup      |
|         | FH Series                    | and operate the Conveyor Pan-     | procedure of pano-      |
| Z371-E1 | Operation Manual             | orama Display tool on Sysmac      | rama display for im-    |
|         | Sysmac Studio                | Studio on FH Sensor Control-      | age capture of targets  |
|         | Conveyor Panorama Dis-       | lers.                             | on conveyors.           |
|         | play Tool                    |                                   |                         |

|         | Vision Sensor            | Describes the setting proce-     | To learn the setting |
|---------|--------------------------|----------------------------------|----------------------|
|         | FH Series                | dure of sample senses or sam-    | procedure of sample  |
| Z368-E1 | Conveyor Tracking Appli- | ple macros used for applications | senses or sample     |
|         | cation Programming       | of conveyor tracking on FH       | macros for conveyor  |
|         | Guide                    | Sensor Controllers.              | tracking.            |

# 2. About Conveyor Tracking Calibration Wizard

# 2.1. Overview

Conveyor Tracking Calibration Wizard is a wizard-style calibration tool for reciprocally converting different coordinate systems between vision sensors, conveyors, and robots. This calibration uses processing items of FH Sensor Controller.

This tool calibrates the machine coordinate system (MCS) for picking robots, and the camera coordinate system for vision sensors.

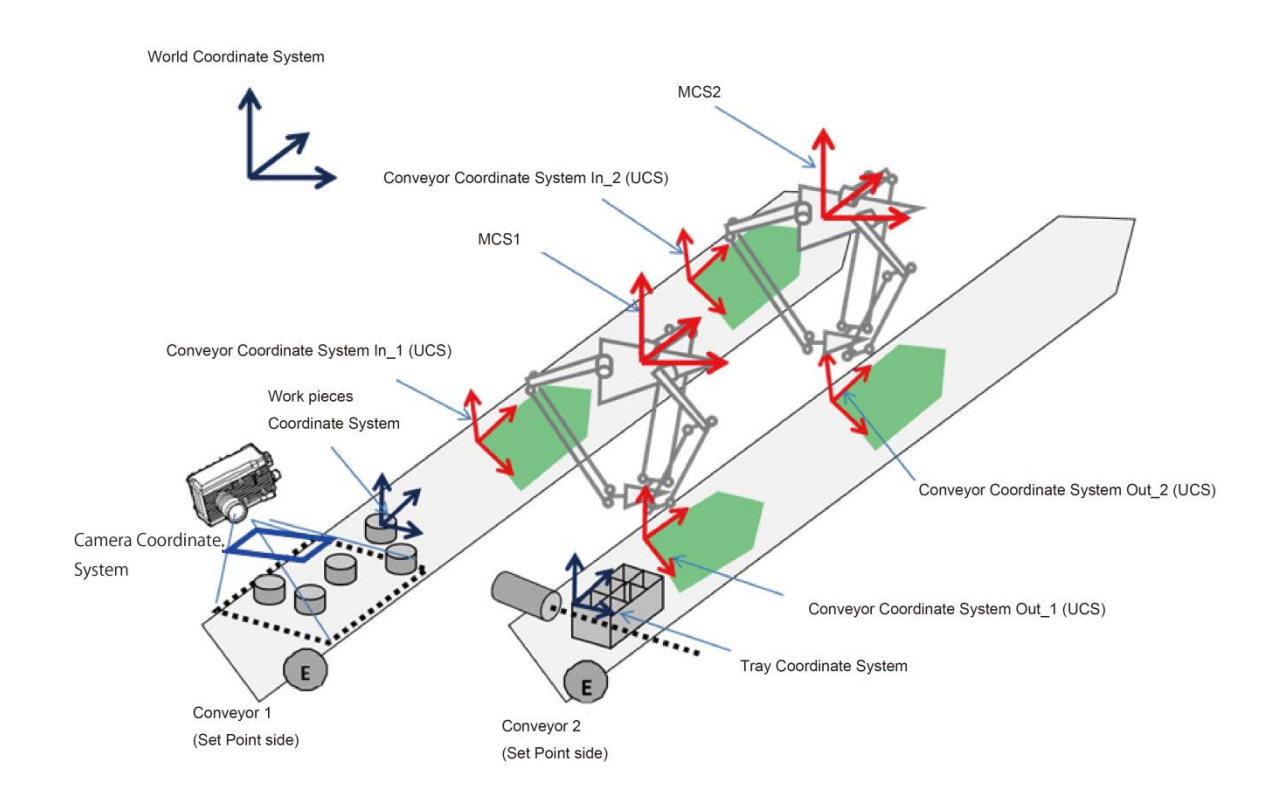

If there are more than one MCS, follow the below procedure.

- 1. Calibrate an MCS with the camera coordinate system.
- 2. Calibrate a previously calibrated MCS with another MCS.

To use Conveyor Tracking Calibration Wizard, a Calibration Plate is needed. Create a Calibration Plate according to the camera field of view (FOV) and conveyor using the Calibration Plate Print Tool. For more information, refer to the *Operation Manual Sysmac Studio Calibration Plate Print Tool.* 

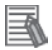

#### Useful Information

To perform calibration without using Conveyor Tracking Calibration Wizard, refer to the *Conveyor Tracking Application Sample Scene and Sample Macro User's Guide*, and create scenes and ladder program.

# 2.2. Target Readers and Expected Skill Level

Target readers of this manual include developers of visual conveyor tracking systems, and engineers and programmers who support end users of visual conveyor tracking systems.

| Term                          | Explanation                                                      |
|-------------------------------|------------------------------------------------------------------|
| Conveyor Tracking             | A function that enables a robot to track targets moving on a     |
|                               | conveyor. Transfer of targets from/to moving conveyors is        |
|                               | enabled by combining the conveyor tracking function and the      |
|                               | Pick and Place function.                                         |
| Visual Conveyor Tracking      | A conveyor tracking system for production lines that use vi-     |
|                               | sion sensors.                                                    |
| Calibration                   | A process that generates parameters to reciprocally convert      |
|                               | coordinates that differ from the camera coordinate system.       |
| Conveyor Tracking Calibration | Collective term for calibrations for conveyor tracking opera-    |
|                               | tion. Conveyor tracking calibration includes camera calibra-     |
|                               | tion such as lens distortion correction, camera-robot calibra-   |
|                               | tion, and robot-conveyor calibration.                            |
|                               | On the user interface, it is called conveyor calibration to      |
|                               | meet the character count limit.                                  |
| Calibration Plate             | A plate-shaped reference jig with a calibration pattern          |
|                               | printed that is used with Conveyor Tracking Calibration Wiz-     |
|                               | ard.                                                             |
| Pick-side Conveyor            | Conveyor on which target objects of Pick and Place move.         |
| Camera Coordinate System      | A 2D coordinate system used by vision sensors.                   |
|                               | Its origin point is the upper left corner of the captured image. |
|                               | From there, the horizontal line is determined to be the x        |
|                               | axis, and the vertical line is determined to be the y axis. The  |
|                               | unit of measure: pixel.                                          |

## 2.3. Terminology

| Conveyor Coordinate System | A coordinate system for conveyors set per tracking area,         |
|----------------------------|------------------------------------------------------------------|
|                            | and is used to adjust the angle of the conveyor with respect     |
|                            | to the machine coordinate system (MCS) of the conveyor. It       |
|                            | is set as User Coordinate System (UCS).                          |
| Machine Coordinate System  | A coordinate system used by robots controlled by FH Sen-         |
| (MCS)                      | sor Controller. It is set as machine coordinate system (MCS).    |
|                            | The unit of measure: mm.                                         |
| Robot                      | Robot which picks and places target objects for conveyor         |
|                            | tracking.                                                        |
| Set Point                  | Operations to have a robot touch the target object to make       |
|                            | the robot learn and input its position information.              |
|                            | During conveyor tracking calibration between the camera          |
|                            | and robot, the Calibration Plate is moved into the tracking      |
|                            | area, and a robot performs Set Point to specified Marks.         |
| Tracking Area              | An area where robots can pick and place target objects.          |
|                            | It is the overlapped area of the conveyor and the workspace      |
|                            | of the robot. The entry border of the area is called Track Start |
|                            | Line, and the exit border is called Track Finish Line, and the   |
|                            | tracking area is the space in between two lines.                 |
|                            |                                                                  |
|                            | Y                                                                |
|                            | z • x work space                                                 |
|                            |                                                                  |
|                            | conveyer start side tracking area conveyer finish side           |
|                            |                                                                  |
|                            | Track Start Line Track Finish Line                               |
|                            |                                                                  |
| Track Start Line           | It is a virtual entry border to the tracking area, over which    |
|                            | objects will be targets of the robot's Pick and Place opera-     |
|                            | tion.                                                            |
| Track Finish Line          | It is a virtual exit border from the tracking area, over which   |
|                            | objects will no longer be targets of the robot's Pick and Place  |
|                            | operation.                                                       |

# 2.4. Restrictions and Precautions

| Item                          | Explanation                                           |
|-------------------------------|-------------------------------------------------------|
| Precautions when launching    | To perform conveyor tracking calibration, the FH      |
| Conveyor Tracking Calibration | Sensor Controller must have a Scene that includes the |
| Wizard                        | following processing items.                           |
|                               | 0: Camera Image Input                                 |
|                               | 1: Precise Calibration                                |
|                               | 2: Conveyor Tracking Calibration                      |
| Restrictions on encoder value | • The encoder value must be between 0 to              |
|                               | 2147483647.                                           |
|                               | Once reaching its maximum value (2147483647),         |
|                               | the encoder value returns to 0 (ring count).          |

# 3. Using the Tool

# 3.1. Setup Procedure and User Interface of Conveyor Tracking Calibration Wizard

The setup procedure of Conveyor Tracking Calibration Wizard is as follows. After launching Conveyor Tracking Calibration Wizard:

- 1. Create a Scene to perform calibration.
- 2. Select the type and other conditions of calibration.
- 3. Adjust settings to measure Marks.
- 4. Inspect the location of Mark.
- 5. Select Marks to use for calibration parameter calculation.
- 6. Move the Calibration Plate towards the Track Start Line side in the tracking area.
- 7. Perform Set Point (teaching) to Marks on the Calibration Plate.
- 8. Move the Calibration Plate towards the Track Finish Line side in the tracking area.
- 9. Perform Set Point (teaching) to Marks on the Calibration Plate.
- 10. Perform calibration.

| Step                            | Explanation                                              |
|---------------------------------|----------------------------------------------------------|
| Creating a Scene                | Create a Scene to perform calibration using Conveyor     |
| to perform calibration          | Tracking Calibration Wizard.                             |
| Selecting the type and other    | Select task(s) you want to perform by Conveyor           |
| conditions of calibration       | Tracking Calibration Wizard.                             |
| Adjusting settings              | Adjust parameters for the camera with the Calibration    |
| to measure marks                | Plate placed in the FOV.                                 |
| Measuring location of Marks     | Measure the location of Marks on the Calibration Plate.  |
| Selecting Marks to use for      | Set the encoder value for image capture and also         |
| calibration parameter           | point(s) to which Set Point will be performed using cap- |
| calculation                     | tured images.                                            |
|                                 |                                                          |
| Moving the Calibration Plate    | Move the Calibration Plate towards the Track Start Line  |
| towards the Track Start Line    | side in the tracking area.                               |
| side in the tracking area       |                                                          |
| Perform Set Point (teaching) to | Perform Set Point to the Marks measured or specified     |
| Marks on the Calibration Plate. | by the encoder value.                                    |

| Moving the Calibration Plate  | Move the Calibration Plate towards the Track Finish |
|-------------------------------|-----------------------------------------------------|
| towards the Track Finish Line | Line side in the tracking area.                     |
| side in the tracking area     |                                                     |
| Performing calibration        |                                                     |

The following figure shows the user interface of Conveyor Tracking Calibration Wizard.

|                             |                                    |                     |                   |              | Operation area |                              |
|-----------------------------|------------------------------------|---------------------|-------------------|--------------|----------------|------------------------------|
|                             |                                    | $\rightarrow$       | Progress windo    | w            | $\square$      |                              |
| bration Wizard fnveyor… 🗙   |                                    |                     |                   |              |                |                              |
| Start                       | 2 , 3 , 4 , 5                      |                     |                   |              |                |                              |
| set the parameters for case | pration.                           |                     |                   |              |                |                              |
| IDR Setting                 |                                    |                     |                   |              |                |                              |
| <ul> <li>Disable</li> </ul> | 🔵 Enable                           |                     |                   |              |                |                              |
| lumber of set points        |                                    |                     |                   |              |                |                              |
| 4 Points                    | 3 Points                           |                     |                   |              |                |                              |
| ata setting from EtherCAT   |                                    |                     |                   |              |                |                              |
| Machine Coordinate X        | Not use 🗸                          |                     |                   |              |                |                              |
| Machine Coordinate Y        | Not use                            |                     |                   |              |                |                              |
| Encoder value               | Not use 🗸                          | Communication 1     | fest Not Executed |              |                |                              |
| If communication tes        | sts fail, the User Area may have b | een turned off.     |                   |              |                |                              |
| Select [SystemData]         | - [EtherCAT Settings] - [ON] to e  | nable the User Area |                   |              |                |                              |
|                             |                                    |                     |                   |              |                |                              |
|                             |                                    |                     |                   |              |                |                              |
|                             |                                    |                     |                   |              |                |                              |
|                             |                                    |                     |                   |              |                |                              |
|                             |                                    |                     |                   |              |                |                              |
|                             |                                    |                     |                   |              |                |                              |
|                             |                                    |                     |                   |              |                |                              |
|                             |                                    |                     |                   |              |                |                              |
|                             |                                    |                     |                   |              | Cancel         | <back next<="" td=""></back> |
|                             |                                    |                     |                   | Page huttons |                |                              |

| <b>UI elements</b> | Explanation                                                                                              |
|--------------------|----------------------------------------------------------------------------------------------------|
| Progress window    | An area to show the progress of the wizard. The upper part indicates                                     |
|                    | the progress of primary steps, and the lower part shows the progress                                     |
|                    | of sub steps.                                                                                            |
|                    | Progress of primary steps                                                                                |
|                    | 1 > 2 Camera Coordinate Settings > 3 > 4 > 5<br>Camera Coordinates > > > > > > > > > > > > > > > > > > > |
|                    | In the above figure, the second primary step (Camera Coordinate                                          |
|                    | Settings) is being processed. Two white arrow symbols before and                                         |
|                    | steps, and the third sub step (camera coordinate) is currently being                                     |
|                    | processed.                                                                                               |
| Operation area     | Area where settings, image display, and other wizard operations are                                      |
|                    | performed. For more details about this area, refer to the next section.                                  |

| Page buttons | Buttons to control pages of the wizard.<br>When you click                                                                                                    |  |  |
|--------------|----------------------------------------------------------------------------------------------------|--|--|
|              |                                                                                                    |  |  |
|              |                                                                                                    |  |  |
|              | Cancel: The FH warning dialog shown below will appear.     FH                                                                                                    |  |  |
|              |                                                                                                    |  |  |
|              | All setting selections made in this tool will be lost.<br>Continue?                                                                                                    |  |  |
|              | OK Cancel                                                                                                    |  |  |
|              |                                                                                                    |  |  |
|              | On the FH warning dialog, if you click OK, all the settings adjusted<br>by Conveyor Tracking Calibration Wizard will be discarded and the<br>procedure goes back to the primary step 1. If you click Cancel, the |  |  |
|              |                                                                                                    |  |  |
|              |                                                                                                    |  |  |
|              | dialog will disappear.                                                                                                    |  |  |
|              |                                                                                                    |  |  |
|              | <ul> <li>&lt; Back: You will go back to the previous step.</li> </ul>                                                                                                    |  |  |
|              | Next >: You will go to the next step.                                                                                                    |  |  |
|              |                                                                                                    |  |  |

# 3.2. Starting Conveyor Tracking Calibration Wizard

Launch Conveyor Tracking Calibration Wizard from the FH Sensor Controller you are using.

1. On the main window of FH Sensor Controller, select Tool under Multiview Explorer.

Available tools will be displayed. Double click **Calibration Wizard for Conveyer Tracking**.

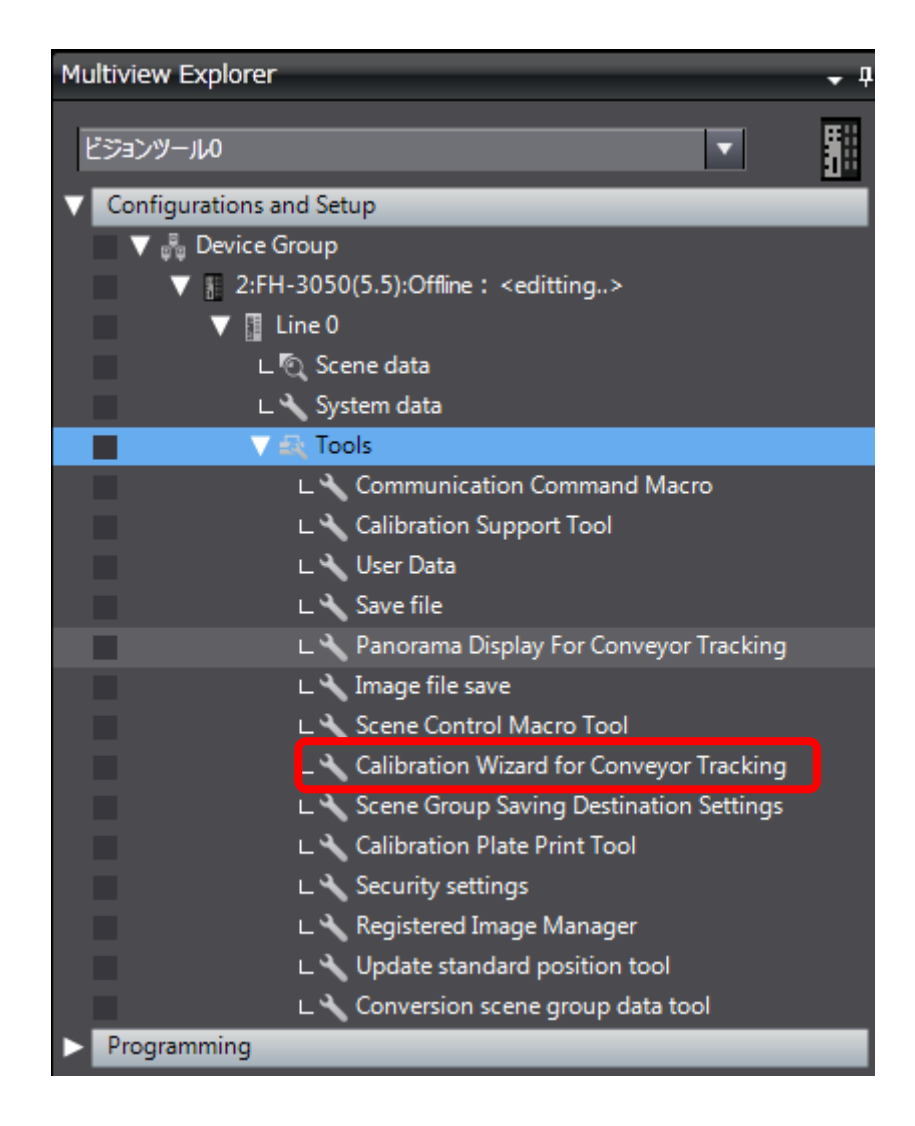

To launch Conveyor Tracking Calibration Wizard, an exclusive Scene needs to be created on FH Sensor Controller. This process corresponds to the step 1 in *4.1. Setup Procedure and User Interface of Conveyor Tracking Calibration Wizard*.

#### 1. Double click Calibration Wizard for Conveyer Tracking.

A warning dialog will appear if there are not processing items for conveyor tracking calibration in the current Scene. See 2.

If there are processing items for conveyor tracking calibration, Conveyor Tracking Calibration Wizard will start. See 4.

2. A warning dialog will appear.

If you click OK in the warning dialog, the Scene automatically will be initialized to a Scene for conveyor tracking calibration. Conveyor Tracking Calibration Wizard will start. See 4.

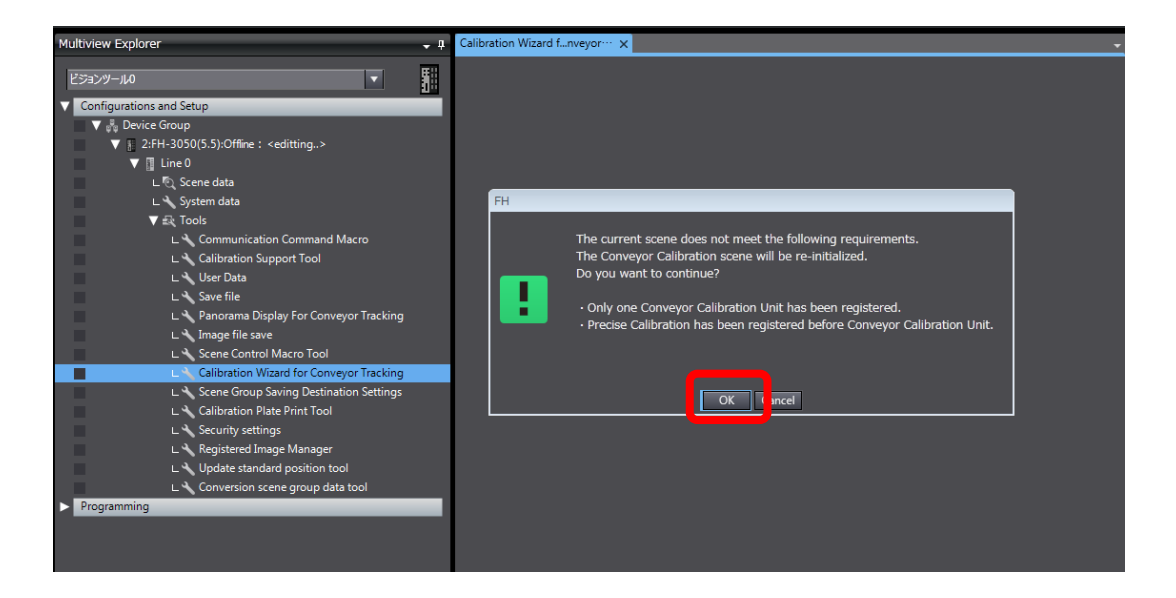

3. If you click Cancel on the warning dialog, the Scene will not be switched.

#### The Calibration Wizard for Conveyer Tracking tab will open.

Click the close button  $(\mathbf{x})$  to exit.

| Multiview Explorer 🗸 🗸                         | Calibration Wizard fnveyor… 🗙 |  |
|------------------------------------------------|-------------------------------|--|
| E2377-110                                      |                               |  |
| Configurations and Setup                       |                               |  |
| 🔻 🗸 Device Group                               |                               |  |
| 2:FH-3050(5.5):Offline : <editting></editting> |                               |  |
| V 📱 Line 0                                     |                               |  |
| ㄴ 🔍 Scene data                                 |                               |  |
| 🗆 🗅 🔧 System data                              |                               |  |
| 🔻 🚉 Tools                                      |                               |  |
| L 🔧 Communication Command Macro                |                               |  |
| L 🔧 Calibration Support Tool                   |                               |  |
| L 🔧 User Data                                  |                               |  |
| L 🔧 Save file                                  |                               |  |
| L 🔧 Panorama Display For Conveyor Tracking     |                               |  |
| L 🔧 Image file save                            |                               |  |
| L 🔧 Scene Control Macro Tool                   |                               |  |
| Calibration Wizard for Conveyor Tracking       |                               |  |
| L 🔧 Scene Group Saving Destination Settings    |                               |  |
| L 🔧 Calibration Plate Print Tool               |                               |  |
| L 🔧 Security settings                          |                               |  |
| ㄴ 🔧 Registered Image Manager                   |                               |  |
| L 🔧 Update standard position tool              |                               |  |
| L 🔧 Conversion scene group data tool           |                               |  |
| Programming                                    |                               |  |

4. If the exclusive Scene is currently selected when **Calibration Wizard for Conveyer Tracking** is double-clicked, Conveyor Tracking Calibration Wizard will launch.

The Conveyor Tracking Calibration Wizard tab will open, and the [Start] [Execute Content] page will be displayed.

| Multiview Explorer 🚽 🦊                                                                                                    | Calibration Woard fweyor x                                                                                                    |
|----------------------------------------------------------------------------------------------------|----------------------------------------------------------------------------------------------------|
| ESDOP CLASS ESDOP CLASS ESDO                                                                                                    | Stort     2 > 2 > 2 > 2 > 3     Content (and the type of colloration.     For new item, select the type of colloration.     Select parameter rolt to eff an exating parameter |
| <ul> <li>CP, Score data</li> <li>CP, Score data</li> <li>CP, Score data</li> <li>CP, Score data</li> <li>CP, Communication Command Macro</li> <li>CP, Communication Command Macro</li> <li>CP, Control Composed Total</li> <li>CP, Score Broughty For Conveyor Tracking</li> <li>CP, Score Control Macro Total</li> <li>CP, Score Control Macro Total</li> <li>CP, Score Conveyor Tracking</li> <li>CP, Score Conveyor Tracking<!--</td--><td>Scone Name 2-&gt;0  New  Batch Sampling  Specify point. Edit Edit Edit Edit Parameters</td></li></ul> | Scone Name 2->0  New  Batch Sampling  Specify point. Edit Edit Edit Edit Parameters                                                                                           |
| Programming                                                                                                    | Cancel Next >                                                                                                    |

#### Useful Information

The minimum configuration of a Scene for conveyor tracking calibration is as follows:

- 0: Camera Image Input
- 1: Precise Calibration
- 2: Conveyor Tracking Calibration

You can also add a preprocessor-type processing item after Unit 0 to stabilize the performance of the Precise Calibration processing item.

Refer to 3. Compensate image in the Vision System Processing Item Function Reference Manual (Cat. No. Z341-E1).

## 3.4. Selecting the Type and Other Conditions of Calibration

Select task(s) you want to perform by Conveyor Tracking Calibration Wizard. This process corresponds to the step 2 in *4.1. Setup Procedure and User Interface of Conveyor Tracking Calibration Wizard.* 

1. When Conveyor Tracking Calibration Wizard is launched, the [Start] [Execute Content] page opens.

| Calibration Wizard fnveyor… 🗙                       |
|-----------------------------------------------------|
| 1 Start > 2 > 3 > 4 > 5                             |
| Execute Content)                                    |
| For new item, select the type of calibration.       |
| Select parameter edit to edit an existing parameter |
|                                                     |
| New                                                 |
| O Batch Sampling                                    |
| Specify point                                       |
| Edit                                                |
| Edit Parameters                                     |
|                                                     |
|                                                     |
|                                                     |
| Cancel Next >                                       |

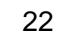

2. The name of the Scene with which Conveyor Tracking Calibration Wizard started is displayed in the Scene Name box. To rename the Scene, directly enter a new name into the box.

| Calibration Wizard fnveyor… 🗙                       |  |  |  |
|-----------------------------------------------------|--|--|--|
| 1 Start → 2 → 3 → 4 → 5                             |  |  |  |
| Execute Content                                     |  |  |  |
| For new item, select the type of calibration.       |  |  |  |
| Select parameter edit to edit an existing parameter |  |  |  |
| Scene Name シーン 0                                    |  |  |  |

| Parameter  | Value<br>[Factory Default] | Explanation                                    |
|------------|----------------------------|------------------------------------------------|
| Scene Name | · [Scene 0]                | The name of the exclusive Scene for conveyor   |
|            |                            |                                                |
|            |                            | To rename, enter the new name that consists of |
|            |                            | 0 to 15 characters.                            |

3. The procedure for creating calibration parameters in the wizard is different from that for manual entry of calibration parameters.

To proceed with the wizard-style operation, see 4.

To proceed with the manual entry of calibration parameters, after clicking the **Edit** bottom the **Edit parameter(s)** option. For details, see 12.

4. Select Batch Sampling or Specify Point under New, and then click Next >.

| Calibration Wizard fnveyor X                  |        | <b>*</b> |
|-----------------------------------------------|--------|----------|
| 1 Start > 2 > 3 > 4 > 5                       |        |          |
| Execute Content                               |        |          |
| For new item, select the type of calibration. |        |          |
| Scene Name <mark>≥-&gt;0</mark>               |        |          |
| New                                           |        |          |
| Batch Sampling                                |        |          |
| ● Specify point                               |        |          |
| Edit                                          |        |          |
| Edit Parameters                               |        |          |
|                                               |        |          |
|                                               |        |          |
|                                               |        |          |
|                                               |        |          |
|                                               |        |          |
|                                               |        |          |
|                                               |        |          |
|                                               |        |          |
|                                               |        |          |
|                                               | Cancel | Next >   |

| Parameter | Value<br>[Factory Default]           | Explanation                                      |
|-----------|--------------------------------------|--------------------------------------------------|
| New       | <ul> <li>[Batch Sampling]</li> </ul> | Select an option from radio buttons to create    |
|           | <ul> <li>Specify Point</li> </ul>    | calibration parameters from scratch.             |
|           |                                      | Basically, select Batch Sampling when you use    |
|           |                                      | the Calibration Plate, and select Specify        |
|           |                                      | Point(s) when you do not.                        |
|           |                                      |                                                  |
|           |                                      | Batch Sampling:                                  |
|           |                                      | Performs sampling using the Calibration          |
|           |                                      | Plate to find calibration parameters.            |
|           |                                      | <ul> <li>Specify Point(s):</li> </ul>            |
|           |                                      | Determines calibration parameters using us-      |
|           |                                      | er-specified points.                             |
| Edit      | Edit Parameter                       | Select this option when entering or editing pre- |
|           |                                      | viously calculated calibration parameters.       |

5. A page where you can set up calibration parameters ([Start] [Condition Settings] page) will be displayed.

| Calibration Wizard fnveyor $\cdots$ X | *                                                             |
|---------------------------------------|---------------------------------------------------------------|
| 1 Start                               | 2 · 3 · 4 · 5                                                 |
| Condition Settings                    |                                                               |
| Set the parameters for cali           | bration.                                                      |
| HDR Setting                           |                                                               |
| Disable                               | Enable                                                        |
| Number of set points                  |                                                               |
| 4 Points                              | 3 Points                                                      |
| Data setting from EtherCAT            |                                                               |
| Machine Coordinate X                  | Not use V<br>O                                                |
| Machine Coordinate Y                  | Not use V<br>0                                                |
| Encoder value                         | Not use     V       0     Communication Test     Not Executed |
| If communication te                   | sts fail, the User Area may have been turned off.             |
| Select [SystemData]                   | - [EtherCAT Settings] - [ON] to enable the User Area.         |
|                                       |                                                               |
|                                       |                                                               |
|                                       |                                                               |
|                                       | Cancel <back next=""></back>                                  |

6. Select an option under HDR Setting.

| Parameter | Value<br>[Factory Default] | Explanation |
|-----------|----------------------------|-------------|
|           | [i actory Delault]         |             |

| HDR Setting | <ul> <li>[Disable]</li> </ul> | HDR is a function to capture a series of im-  |
|-------------|-------------------------------|-----------------------------------------------|
|             | • [Enable]                    | ages with varying shutter speeds, and merge   |
|             |                               | the images to produce an image with a broad   |
|             |                               | dynamic range.                                |
|             |                               |                                               |
|             |                               | Select an appropriate option according to the |
|             |                               | image capture environment for which you will  |
|             |                               | perform calibration.                          |
|             |                               |                                               |
|             |                               | Refer to Camera Image Input HDR on page       |
|             |                               | 61-66 in the Vision Sensor FH/FZ5 Series Vi-  |
|             |                               | sion System Processing Item Function Refer-   |
|             |                               | ence Manual (Cat. No. Z341-E1).               |

#### 7. Select Number of Set Points

| Parameter            | Value<br>[Factory Default] | Explanation                                    |
|----------------------|----------------------------|------------------------------------------------|
| Number of set points | ・[4 Points]                | Select the number of Set Point times the       |
|                      | · 3 Points                 | robot will perform for calibration between     |
|                      |                            | the robot and the camera.                      |
|                      |                            | Set Point will be performed for the number     |
|                      |                            | of times set here in the Track Start Line side |
|                      |                            | of the tracking area.                          |
|                      |                            | elect an appropriate option according to       |
|                      |                            | the shape of the tracking area.                |

#### 8. Set the parameters under Data setting from EtherCAT.

| Parameter            | Value                                      | Explanation                                                   |  |
|----------------------|--------------------------------------------|---------------------------------------------------------------|--|
|                      |                                            |                                                               |  |
| Data setting from    | User Input Area 0 to 5                     | Select the user input area where the                          |  |
| EtherCAT             | <ul> <li>Not use</li> </ul>                | machine coordinate X is saved from the                        |  |
| Machine Coordinate X | <ul> <li>[User Input Area 0]</li> </ul>    | drop-down list by clicking.                                   |  |
|                      |                                            | <ul> <li>If you will not use this function, select</li> </ul> |  |
|                      |                                            | Not use.                                                      |  |
| Data setting from    | <ul> <li>User Input Area 0 to 5</li> </ul> | Select the user input area where the                          |  |
| EtherCAT             | <ul> <li>Not use</li> </ul>                | machine coordinate Y is saved from the                        |  |
| Machine Coordinate Y | <ul> <li>[User Input Area 0]</li> </ul>    | drop-down list by clicking.                                   |  |
|                      |                                            | If you will not use this function, select                     |  |
|                      |                                            | Not use.                                                      |  |
| Data setting from    | <ul> <li>User Input Area 0 to 5</li> </ul> | Select the user input area where the                          |  |
| EtherCAT             | · [Not use]                                | encoder value is saved from the                               |  |
| Encoder value        |                                            | drop-down list by clicking.                                   |  |
|                      |                                            | If you will not use this function, select                     |  |
|                      |                                            | Not use.                                                      |  |

9. After setting parameters under Data setting from EtherCAT, click Communication Test. The result of the communication test will be displayed.

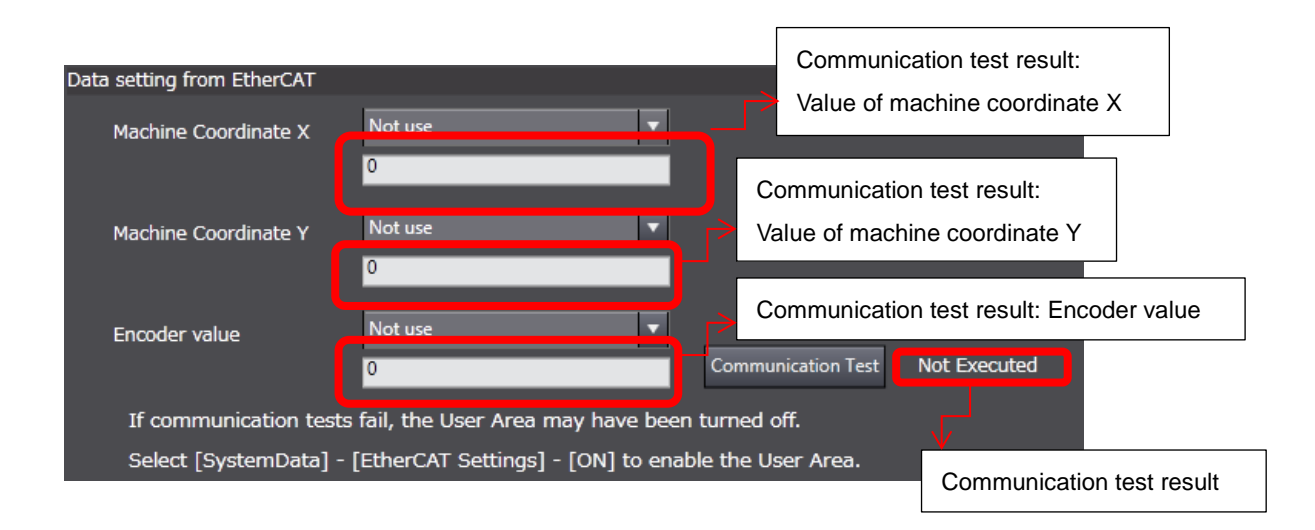

For information about communication settings, refer to the *FH/FZ5* Series Vision System User's Manual for Communications Settings (Cat. No. Z342-E1), or, *FH Series Vision System Operation Manual for Sysmac Studio* (Cat. No. Z343-E1).

| Communication<br>test messages | Explanation                                               |
|--------------------------------|-----------------------------------------------------------|
| Not Executed                   | The Communication Test button has not been clicked since  |
|                                | launching Conveyor Tracking Calibration Wizard.           |
| Communication Succeeded        | The Communication Test button is clicked, and values are  |
|                                | successfully obtained from the specified user input area. |
| Communication Failed           | The Communication Test button is clicked, and obtaining   |
|                                | values from the specified user input area failed.         |

10. After setting of each item, click Next>.

| Calibration Wizard fnveyor… 🗙                                             |                              |
|---------------------------------------------------------------------------|------------------------------|
| 1 Start > 2 > 3 > 4 > 5                                                   |                              |
| Condition Settings                                                        |                              |
| Sot the parameters for calibration                                        |                              |
|                                                                           |                              |
| HDR Setting                                                               |                              |
| O Disable O Enable                                                        |                              |
| Number of set points                                                      |                              |
| • 4 Points • 3 Points                                                     |                              |
| Data setting from EtherCAT                                                |                              |
| Machine Coordinate X Not use                                              |                              |
| 0                                                                         |                              |
| Machine Coordinate Y Not use                                              |                              |
| 0                                                                         |                              |
| Encoder value Not use                                                     |                              |
| 0 Communication Test Not Executed                                         |                              |
| If communication tests fail, the User Area may have been turned off.      |                              |
| Select [SystemData] - [EtherCAT Settings] - [ON] to enable the User Area. |                              |
|                                                                           |                              |
|                                                                           |                              |
|                                                                           |                              |
|                                                                           |                              |
|                                                                           | Cancel <back next=""></back> |

11. The [Start] [Camera Settings] page appears.

This is the last page for settings of calibration parameters. Refer to *4.5. Adjusting Settings to Measure Marks*. 12. The Edit parameters page appears.

| Calibration Wizard fnveyor… 🗙   | •                                    |
|---------------------------------|--------------------------------------|
| 1 Edit parameters               |                                      |
|                                 |                                      |
| Edit Collibration Darameters    |                                      |
|                                 |                                      |
| Calibration parameter           |                                      |
| Calibration parameter           | X = 0.000000x + 0.000000y + 0.000000 |
|                                 | Y = 0.000000x + 0.000000y + 0.000000 |
| Parameter A                     | 0.000000                             |
| Parameter B                     | 0.000000                             |
| Parameter C                     | 0.000000                             |
| Parameter D                     | 0.000000                             |
| Parameter E                     | 0.000000                             |
| Parameter F                     | 0.000000                             |
| Movement per encoder value      |                                      |
| Movement X per encoder<br>value | 0.000000                             |
| Movement Y per encoder<br>value | 0.000000                             |
|                                 |                                      |
|                                 |                                      |
|                                 |                                      |
|                                 |                                      |
|                                 |                                      |
|                                 |                                      |
|                                 | Caral Zinda                          |
|                                 | Cancel < back                        |

13. Adjust values for each calibration parameter in the spin box.

| Click | ▲and         | ▼ | to change the | e value. | or manually | v enter it t | o the box. |
|-------|--------------|---|---------------|----------|-------------|--------------|------------|
| Onor  | <b>L</b> anu | • | to change th  | s value, | or manual   |              |            |

| Deremeter      | Value                  | Evalenction                                 |
|----------------|------------------------|---------------------------------------------|
| Farameter      | [Factory Default]      | Explanation                                 |
| Parameter A    | · -999999999.999999 to | Set up the calibration parameters to        |
| Parameter B    | 99999999.999999        | convert the camera coordinates (x, y) to    |
| Parameter C    | · [0.000000]           | machine coordinates (X, Y).                 |
| Parameter D    |                        | X = Parameter Ax + Parameter BXy +          |
| Parameter E    |                        | Parameter C                                 |
| Parameter F    |                        | Y = Parameter DXx + Parameter Exy +         |
|                |                        | Parameter F                                 |
| Movement X per | · -99999.9999 to       | Set up the movement of MCS to the X         |
| encoder value  | 99999.9999             | axis direction per encoder value on the     |
|                | · [0.0000]             | pick-side conveyor that will be calibrated. |
|                |                        | The unit of measure: mm.                    |
| Movement Y per | · -99999.9999 to       | Set up the movement of MCS to the Y         |
| encoder value  | 99999.9999             | axis direction per encoder value on the     |
|                | · [0.0000]             | pick-side conveyor that will be calibrated. |
|                |                        | The unit of measure: mm.                    |

14. After setting up each parameter, click the close (x) button of the **Calibration Wizard for Conveyer Tracking** tab to save settings. Settings will be saved and you will exit Conveyor Tracking Calibration Wizard.

If you click **Cancel**, the settings will be discarded and you will go back to the [Start] [Execute Content] page.

| Calibration Wizard fnveyor… 🗙   | •                                    |
|---------------------------------|--------------------------------------|
| 1 Edit parameters               |                                      |
|                                 |                                      |
| Edit Calibration Parameters     |                                      |
|                                 |                                      |
| Calibration parameter           |                                      |
| Calibration parameter           | X = 1.000000x + 2.000000y + 3.000000 |
|                                 | Y = 4.000000x + 5.000000y + 6.000000 |
| Parameter A                     | 1.000000                             |
| Parameter B                     | 2.000000                             |
| Parameter C                     | 3.00000                              |
| Parameter D                     | 4.00000                              |
| Parameter E                     | 5.00000                              |
| Parameter F                     | 6.000000                             |
| Movement per encoder value      |                                      |
| Movement X per encoder<br>value | 7.00000                              |
| Movement Y per encoder<br>value | 8.00000                              |
|                                 |                                      |
|                                 |                                      |
|                                 |                                      |
|                                 |                                      |
|                                 |                                      |
|                                 |                                      |
|                                 | Cancel                               |

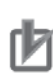

#### **Precautions for Use**

If you click **< Back** on the Calibration Parameter Edit page, settings will be temporarily kept, and you will go back to the [Start] [Execute Content] page.

If you want to save settings, click the close (**x**) button of the **Calibration Wizard for Conveyer Tracking** tab. Settings will be saved and you will exit Conveyor Tracking Calibration Wizard.

# 3.5. Adjusting Settings to Measure Marks

Adjust parameters for the camera with the Calibration Plate placed in the FOV. This process corresponds to the step 3 in *4.1. Setup Procedure and User Interface of Conveyor Tracking Calibration Wizard.* 

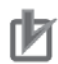

#### Precautions for Use

Capture Marks clearly, and move the Calibration Plate to include many Marks within the FOV to improve the calibration accuracy. Avoid the following situations.

- · Marks appear chipped in the captured image.
- Marks appear vague in the captured image.
- · Unnecessary objects other than the pattern are in the captured image.
- · The contrast of the black area and white area on the Calibration Plate is low.
- · The contrast of the black area and white area on the Calibration Plate is inconsistent.

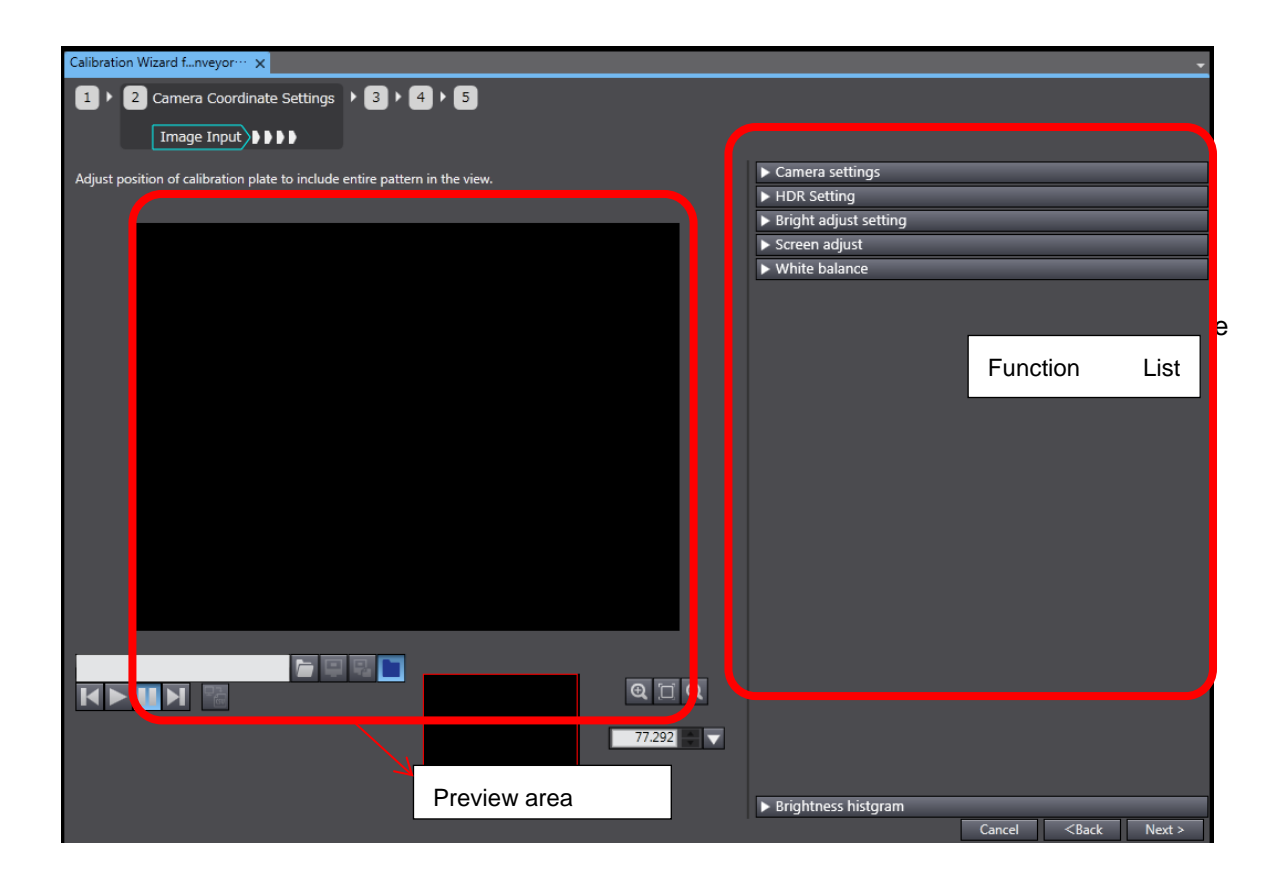

2. Click • next to each parameter label in the Function List View to show the detailed parameters.

#### 3. Set the parameters under Camera settings.

These parameters must be set to perform calibration.

For more information about setting these parameters, refer to the *Camera Settings (Camera Image Input FH)* on page 42-46 in the *Vision Sensor FH/FZ5 Series Vision System Processing Item Function Reference Manual* (Cat. No. Z341-E1).

| ▼ Camera settings                                                    |                                                |         |  |
|----------------------------------------------------------------------|------------------------------------------------|---------|--|
| Camera No.                                                           | Camera0                                        | •       |  |
| Camera settings<br>Gain<br>top-bottom mirror<br>Right-left mirror co | conversion<br>onversion                        |         |  |
| Number of lines to be i                                              | read 🛛 🔶 -                                     | - 0 🗲 💌 |  |
| Electronic flash settin<br>STEP - STGOUT delay                       | ig<br>90 μs                                    |         |  |
| STGOUT width                                                         | 90 µs                                          |         |  |
| STGOUT polarity                                                      | <ul> <li>Positive</li> <li>Negative</li> </ul> |         |  |

| Parameter       | Value<br>[Factory Default] | Explanation                                                              |
|-----------------|----------------------------|--------------------------------------------------------------------------|
| Select setting  | · Camera 0 to 7            | From the drop-down list, select the camera                               |
| Camera No.      | · [Camera 0]               | number to use for calibration image capture                              |
|                 |                            | that is connected to the FH Sensor Controller                            |
|                 |                            | by clicking ▼.                                                           |
| Camera settings | The value differs de-      | Adjust the gain of cameras connected to the                              |
| Gain            | pending on the con-        | FH Sensor Controller you are using for image                             |
|                 | nected camera.             | capture for calibration. Click $ildsymbol{ abla}$ to show a slider       |
|                 | For more information,      | and move it, or, click $\blacktriangle$ and $\blacksquare$ to adjust the |
|                 | refer to the above         | value. You can also enter the value into the                             |
|                 | manual.                    | box. Adjust the gain when you cannot make                                |
|                 |                            | captured images brighter by changing the                                 |
|                 |                            | shutter speed, iris, or lighting.                                        |
|                 |                            | It is usually best to use the factory default                            |
|                 |                            | values.                                                                  |

| Camera settings        | · [Cleared]             | Select to vertically invert the image captured                  |
|------------------------|-------------------------|-----------------------------------------------------------------|
| top-bottom mirror      | · Selected              | by FH-SCxx or FH-SMxx camera.                                   |
| conversion             |                         |                                                                 |
| Camera settings        | · [Cleared]             | Select to horizontally invert the image cap-                    |
| Right-left mirror con- | · Selected              | tured by FH-SCxx or FH-SMxx camera.                             |
| version                |                         |                                                                 |
| Number of lines to be  | Start line - End line   | Set the image capture area for the camera to                    |
| read                   |                         | use for calibration by adjusting the value for                  |
|                        | The value of Start line | Start line and End line in the spin box.                        |
|                        | and End line differ de- | Click $\mathbf{\nabla}$ to show a slider and move it, or, click |
|                        | pending on the con-     | ▲and $	imes$ to adjust the value.                               |
|                        | nected camera.          | You can also enter the value into the box.                      |
|                        | For more information,   | Limiting the area of the image to capture                       |
|                        | refer to the above      | shortens the image capture time.                                |
|                        | manual.                 | Consider the fluctuation of the target object's                 |
|                        |                         | position when deciding the range.                               |
|                        |                         | Images in the set range will be displayed in                    |
|                        |                         | the preview window.                                             |
| Electronic flash set-  | ・0 to 511               | Set the delay time since the STEP signal in-                    |
| ting                   | · [0]                   | put to the electronic flash trigger signal ON.                  |
| STEP-STGOUT delay      | (One increment = 30     | Adjust values in the spin box. Value changes                    |
| 90µs                   | μs)                     | by 30 μs per click.                                             |
|                        |                         |                                                                 |
|                        |                         | Click ▼ to show a slider and move it, or, click                 |
|                        |                         | ▲and ▼ to adjust the Delay time. You can                        |
|                        |                         | also enter the value into the box.                              |
|                        |                         | Delay time = Count x 30 µs + 90 µs                              |
|                        |                         | Delay time differs depending on the STGOUT                      |
|                        |                         | pulse polarity (negative or positive). The dis-                 |
|                        |                         | played time is for the positive polarity. To find               |
|                        |                         | the time for the negative polarity, add 35 $\mu$ s to           |
|                        |                         | the displayed time.                                             |
|                        |                         | The delay time can be the value in a range of                   |
|                        |                         | ±10 µs from the set value.                                      |
| Electronic flash set-  | · 1 to 63               | Set the length of the electronic flash trigger                  |
| ting                   | · [3]                   | output signal. Adjust values in the spin box.                   |
| STGOUT width           | (One count = 30 µs)     | Value changes by 30µs per click.                                |
|                        |                         | Click $\mathbf{\nabla}$ to show a slider and move it, or, click |
|                        |                         | ▲and $	imes$ to adjust the Delay time. You can                  |
|                        |                         | also enter the value into the box.                              |
|                        |                         | You can also enter the value into the box.                      |

| Electronic flash set- | · [Positive]                 | Select the pulse polarity of the electronic flash |
|-----------------------|------------------------------|---------------------------------------------------|
| ting                  | <ul> <li>Negative</li> </ul> | trigger from the radio buttons.                   |
| STGOUT polarity       |                              | Positive:                                         |
|                       |                              | Flashes synchronized with the timing of the       |
|                       |                              | electronic flash trigger output signal chang-     |
|                       |                              | ing from OFF to ON.                               |
|                       |                              | Negative:                                         |
|                       |                              | Flashes when the strobe trigger output            |
|                       |                              | signal changes fromON to OFF.                     |

4. Set up parameters under HDR Setting.

The HDR parameter is available only when HDR Setting is enabled on the [Start] [Execute Content] page.

For more information about setting these parameters, refer to the Camera Image Input HDR on page 61-66 in the Vision Sensor FH/FZ5 Series Vision System Processing Item Function Reference Manual (Cat. No. Z341-E1).

5. The available parameters of HDR setting differ depending on the Mode Select setting under Image Capture Settings.

| ▼ HDR Setting           |                    |   |
|-------------------------|--------------------|---|
| _ Image input setting - |                    |   |
| Mode select             | HDR mode           |   |
|                         | High contrast mode |   |
| Bright range :          | 8.00 🔶 _ 14.00 🔶 🕚 | ↓ |
| - Input num set : -     |                    |   |
| Input num               | er: 6 🌲            |   |
|                         |                    |   |
| Combine track           |                    |   |
| Combine type :          |                    |   |
|                         | Color              |   |
|                         | 🕘 Linear           |   |
| Input number :          | 0 Input time : 0ms |   |

HDR Mode

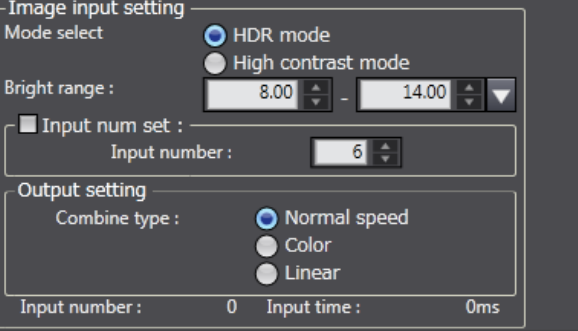

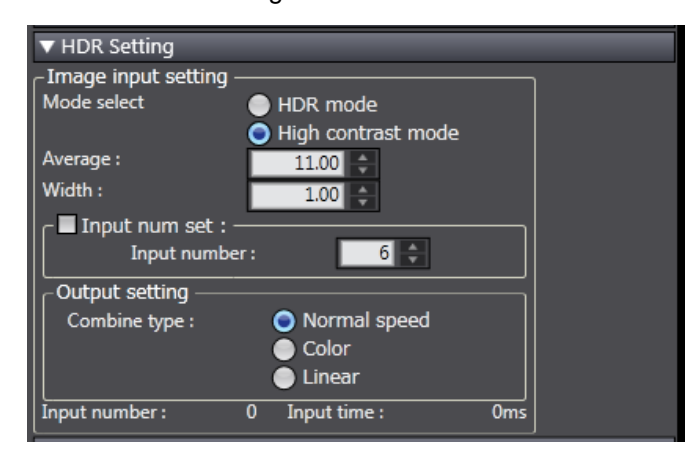

#### High contrast mode

| Parameter              | Value               | Explanation                                                              |
|------------------------|---------------------|--------------------------------------------------------------------------|
|                        |                     |                                                                          |
| Image input setting    |                     | From the radio buttons, select a method to                               |
| Mode select            | • High contrast     | merge images. Select an appropriate option                               |
|                        | mode                | according to the image capture environment for                           |
|                        |                     | which you will perform calibration.                                      |
|                        |                     | • HDR Mode:                                                              |
|                        |                     | Create images with stable brightness by                                  |
|                        |                     | shooting multiple images with different shut-                            |
|                        |                     | ter speed based on the specified brightness                              |
|                        |                     | range.                                                                   |
|                        |                     | High Contrast Mode:                                                      |
|                        |                     | Used to improve the contrast within an                                   |
|                        |                     | image. Specify the average brightness and                                |
|                        |                     | brightness range, fix the shutter speed,                                 |
|                        |                     | shoot multiple images, and generate images                               |
|                        |                     | with good contrast.                                                      |
| Image Capture Settings | Min. Bright range - | Set the brightness for merging images.                                   |
| Bright range           | Max. Bright range   | This setting is available only when HDR mode                             |
|                        | • 0 to 20           | is enabled.                                                              |
|                        | ・[8] to [14]        | Set the minimum and maximum brightness.                                  |
|                        |                     | Click $\blacksquare$ to show a slider and move it,                       |
|                        |                     | or, click $\blacktriangle$ and $\blacktriangledown$ to adjust the value. |
|                        |                     | You can also enter the value into the box.                               |
| Image Capture Settings | · 0.00 to 20.00     | Set the average brightness of images.                                    |
| Average                | · [11.00]           | This setting is available only when HDR mode                             |
|                        |                     | is enabled.                                                              |
|                        |                     | Click $igvee$ to show a slider and move it,                              |
|                        |                     | or, click $\blacktriangle$ and $\blacksquare$ to adjust the value.       |
|                        |                     | You can also enter the value into the box.                               |
| Image Capture Settings | · 0.00 to 20.00     | Set the brightness range of images. This set-                            |
| Width                  | · [1.00]            | ting is available only when HDR mode is ena-                             |
|                        |                     | bled.                                                                    |
|                        |                     | Click $\blacksquare$ to show a slider and move it, or, click             |
|                        |                     | $igt 	and igta 	ext{ adjust the value. You can also en-}$                |
|                        |                     | ter the value into the box.                                              |
| Image input settings   | · [Cleared]         | Select the check box to manually set the num-                            |
| Input num set          | · Selected          | ber of images to capture.                                                |
| Image input settings | · 2 to 16        | This setting is available only when the Input                                |
|----------------------|------------------|------------------------------------------------------------------------------|
| Input num set        | · [6]            | num set check box is selected. Set the value                                 |
|                      |                  | from the spin box.                                                           |
|                      |                  | Click $\blacktriangle$ and $\blacktriangledown$ to adjust the value. You can |
|                      |                  | also enter the value into the box. Setting a high                            |
|                      |                  | image capture count provides images with low                                 |
|                      |                  | noise.                                                                       |
|                      |                  | However, more processing time is required.                                   |
|                      |                  | Setting a low image capture count shortens                                   |
|                      |                  | the processing time. However, the image is                                   |
|                      |                  | more easily affected by noise.                                               |
| Image input settings | · [Normal speed] | From the radio buttons, select a method to                                   |
| Output setting       | · Color          | merge images.                                                                |
| Combination type     | · Linear         | • Normal:                                                                    |
|                      |                  | Standard combination method. This corrects                                   |
|                      |                  | the brightness so that dark sections on the                                  |
|                      |                  | combination image do not become all black.                                   |
|                      |                  | · Color:                                                                     |
|                      |                  | This is suitable for inspection using the La-                                |
|                      |                  | beling processing item and the Gravity and                                   |
|                      |                  | Area processing item. This corrects the sat-                                 |
|                      |                  | uration when there is little hue information in                              |
|                      |                  | the combined image.                                                          |
|                      |                  | Linear:                                                                      |
|                      |                  | This is suitable for fine matching and defect                                |
|                      |                  | inspection. In order to output the actual                                    |
|                      |                  | brightness of the workpiece, no compensa-                                    |
|                      |                  | tion is performed.                                                           |

#### 6. Set up parameters under Bright adjust setting.

The HDR parameter is available only when HDR Setting is enabled on the [Start] [Execute Content] page.

For more information about setting these parameters, refer to the *Camera Image Input HDR* on page 61-66 in the *Vision Sensor FH/FZ5 Series Vision System Processing Item Function Reference Manual* (Cat. No. Z341-E1).

| ▼ Bright adjust setting  | )              |                    |  |
|--------------------------|----------------|--------------------|--|
| _Bright adjust setting - |                |                    |  |
| Bright adjust            |                |                    |  |
| Adj. range :             | 6.00 🔶 🔤       | 16.00 🔶 🤜          |  |
| Adjust bright ave. :     | 11.00 ≑        | Set current bright |  |
| Input number :           | 0 Input time : | Oms                |  |
| Change adjust area       | Edit           |                    |  |

| Paramotor             | Value                        | Explanation                                                          |  |
|-----------------------|------------------------------|----------------------------------------------------------------------|--|
| Falanietei            | [Factory Default]            | Explanation                                                          |  |
| Bright adjust setting | · [Cleared]                  | Select whether or not to auto-adjust the image                       |  |
| Bright adjust         | <ul> <li>Selected</li> </ul> | brightness. When selected, the brightness of                         |  |
|                       |                              | images will be auto-adjusted before output.                          |  |
|                       |                              | This provides images with stable brightness                          |  |
|                       |                              | even in an environment with inconsistent light-                      |  |
|                       |                              | ing condition.                                                       |  |
| Bright adjust setting | Min Adj. range - Max         | Set the area on the captured image where the                         |  |
| Adj. range            | Adj. range                   | brightness adjustment will be performed.                             |  |
|                       | • 0.00 to 20.00              | This setting is available only when the Bright                       |  |
|                       | ・[6.00] to [16.00]           | adjust check box is selected.                                        |  |
|                       |                              | Set the minimum and maximum brightness.                              |  |
|                       |                              | Click $\mathbf{\nabla}$ to show a slider and move it, or,            |  |
|                       |                              | click $\blacktriangle$ and $\blacktriangledown$ to adjust the value. |  |
|                       |                              | You can also enter the value into the box.                           |  |
| Bright adjust setting | • 0.00 to 20.00              | Set the average brightness of images.                                |  |
| Adjust bright ave.    | · [11.00]                    | This setting is available only when the Bright                       |  |
|                       |                              | adjust check box is selected.                                        |  |
|                       |                              | Click $\blacksquare$ to show a slider and move it, or,               |  |
|                       |                              | click $\blacktriangle$ and $\blacktriangledown$ to adjust the value. |  |
|                       |                              | You can also enter the value into the box.                           |  |
|                       |                              | When you click <b>Set current bright,</b> the aver-                  |  |
|                       |                              | age brightness of captured images will be cal-                       |  |
|                       |                              | culated and the value of <b>Adjust bright ave</b> . will             |  |
|                       |                              | be updated with the found value.                                     |  |
| Need to check the     | -                            | Click Edit to set the area to adjust brightness.                     |  |
| Japanese source and   |                              | A rectangle for the editable region will be cre-                     |  |
| specification         |                              | ated.                                                                |  |
|                       |                              |                                                                      |  |

7. If you want to change the area to apply brightness adjustment, click Edit under

Change adjust area. The Edit dialog appears.

| Edi | t                 |
|-----|-------------------|
|     | Registered figure |
|     |                   |
|     | OK Cancel         |

## Precautions for Use

ſÞ

The Edit dialog for the adjustment area change appears at the right side of the **Edit** button under **Change adjust area**.

| ▼ Bright adjust setting<br>- Bright adjust setting<br>Bright adjust<br>Adj. range :<br>Adjust bright ave. :<br>Input number : | 6.00 - 16.00 -<br>11.00 - Set current bright<br>0 Input time : Oms |       |
|----------------------------------------------------------------------------------------------------|--------------------------------------------------------------------|-------|
| Change adjust area Edit                                                                                                    | Edit                                                               |       |
| <ul> <li>▶ Screen adjust</li> <li>▶ White balance</li> </ul>                                                                  | Registered figure                                                  |       |
|                                                                                                    |                                                                    | NOT   |
|                                                                                                    | OK Ca                                                              | incel |

Part of the **Edit** dialog may be outside your computer screen depending on the position of the Sysmac Studio window. If that occurs, point to the hidden area to show the hidden part of the dialog again.

8. To add a region, click the Drawing tool (■) button.

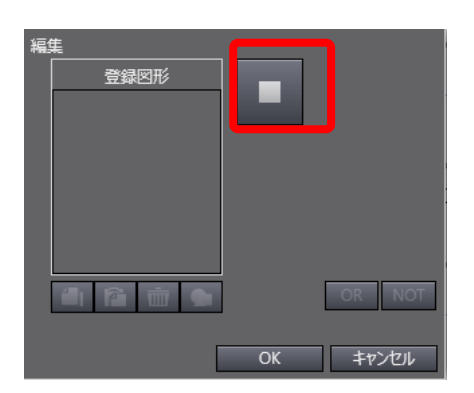

9. In the **Registered figure** section in the **Edit** dialog, a rectangle is added. In the Preview area, a rectangle for the editable region (pattern region) is created.

Adjust the position of the region by checking the preview. You can directly edit the rectangle region in the preview. When completed, click **OK**.

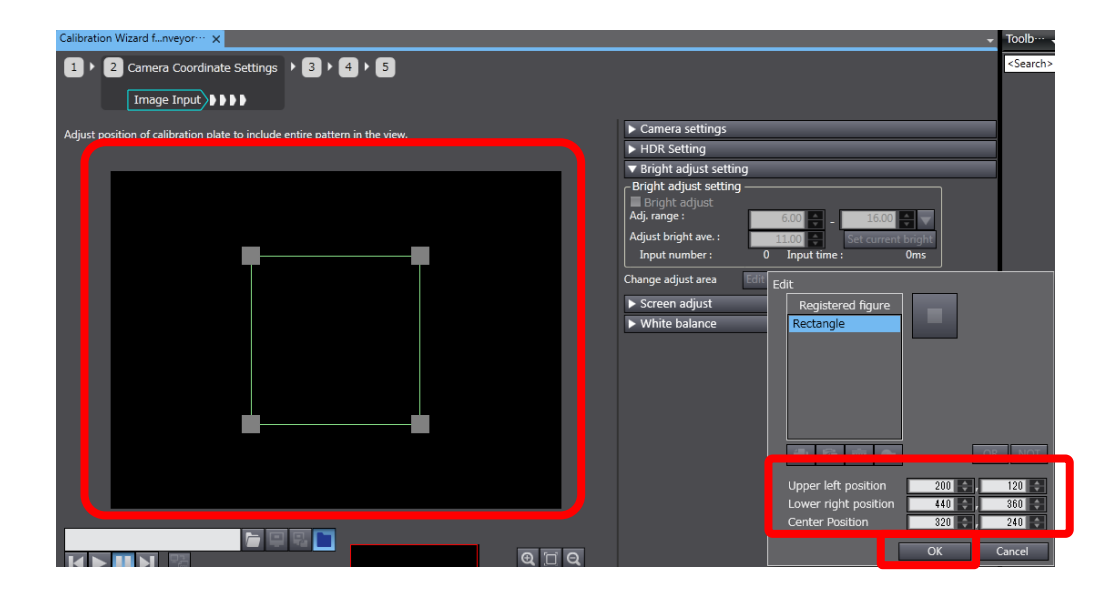

| Parameter [Factory Default] | Explanation               |                                                                              |
|-----------------------------|---------------------------|------------------------------------------------------------------------------|
|                             | [Factory Default]         | Explanation                                                                  |
| Upper left position         | $\cdot$ The setting range | Set the camera coordinates of the upper left                                 |
|                             | differs depending         | corner point of the rectangle region.                                        |
|                             | on the camera.            | Click $\blacktriangle$ and $\blacktriangledown$ to adjust the value. You can |
|                             |                           | also enter the value into the box.                                           |
| Lower right position        | $\cdot$ The setting range | Set the camera coordinates of the lower right                                |
|                             | differs depending         | corner point of the rectangle region.                                        |
|                             | on the camera.            | Click $\blacktriangle$ and $\blacktriangledown$ to adjust the value. You can |
|                             |                           | also enter the value into the box.                                           |
| Center Position             | $\cdot$ The setting range | Set the camera coordinates of the center                                     |
|                             | differs depending         | point of the rectangle region.                                               |
|                             | on the camera.            | Click $\blacktriangle$ and $\blacktriangledown$ to adjust the value. You can |
|                             |                           | also enter the value into the box.                                           |

## **Useful Information**

When you open the **Edit** dialog again, only the coordinate boxes will be displayed, and the drawing tool button will not be displayed.

| Edit                 |         |        |
|----------------------|---------|--------|
| Upper left position  | 200 🔷 , | 120    |
| Lower right position | 440 🔷 , | 360    |
| Center Position      | 320 🔷 , | 240    |
|                      | ОК      | Cancel |

#### 10. Set the parameters under Screen adjust.

These parameters must be set to perform calibration. For more information about setting these parameters, refer to the *Screen Adjustment Settings (Camera Image Input FH)* on page 47-54 in the *Vision Sensor FH/FZ5 Series Vision System Processing Item Function Reference Manual* (Cat. No. Z341-E1).

| ▼ Screen adjust                                             |
|-------------------------------------------------------------|
| Lighting control —<br>Adjustable lighting is not connected. |
| Line bright                                                 |
| Display line bright                                         |
|                                                             |

| Paramotor            | Value                        | Explanation                                                                  |  |
|----------------------|------------------------------|------------------------------------------------------------------------------|--|
| Farameter            | [Factory Default]            | Explanation                                                                  |  |
| Lighting Control     | Differs depending on         | If a camera with a built-in light or camera                                  |  |
|                      | the connected light.         | with lighting controller is used, the light                                  |  |
|                      | For more infor-              | amount can be controlled.                                                    |  |
|                      | mation, refer to the         |                                                                              |  |
|                      | above manual.                |                                                                              |  |
| Line bright          | · [Cleared]                  | Select this check box to display the density                                 |  |
| Display line bright  | <ul> <li>Selected</li> </ul> | distribution along a virtual line in the image.                              |  |
| Line bright          | Differs depending on         | Specify the position of the Line bright by                                   |  |
| Line bright position | the connected cam-           | specifying the camera coordinates in the spin                                |  |
| X and Y              | era.                         | box. This spin box is available only when                                    |  |
|                      | For more infor-              | Display line bright is enabled.                                              |  |
|                      | mation, refer to the         | Click $\blacktriangle$ and $\blacktriangledown$ to adjust the value. You can |  |
|                      | above manual.                | also enter the value into the box.                                           |  |

### 11. Set up parameters under White Balance.

These parameters must be set to perform calibration.

For more information about setting these parameters, refer to the *White Balance (Camera Image Input FH)* on page 55 in the *Vision Sensor FH/FZ5 Series Vision System Processing Item Function Reference Manual* (Cat. No. Z341-E1).

| ▼ White balance                                            |              |  |
|------------------------------------------------------------|--------------|--|
| White balance setting                                      |              |  |
| R                                                          | 1.000 🗢 🔽    |  |
| G                                                          | 1.000 🚔 🔽    |  |
| В                                                          | 1.000 ≑ 🔽    |  |
| No input of camera<br>image                                | Auto setting |  |
| Camera adjust area 🗕                                       |              |  |
| Edit                                                       | Edit         |  |
| Set the Area of Auto setting for Focus, Iris,Whitebalance. |              |  |

| Parameter          | Value                | Explanation                                     |
|--------------------|----------------------|-------------------------------------------------|
| Farameter          | [Factory Default]    | Explanation                                     |
|                    | The Lighting Control | If a camera with a built-in light or camera     |
| White balance set- | setting differs de-  | with lighting controller is used, the amount of |
| ting               | pending on the con-  | light can be controlled.                        |
|                    | nected light.        |                                                 |
|                    | For more infor-      |                                                 |
|                    | mation, refer to the |                                                 |
|                    | above manual.        |                                                 |
| Auto setting       | -                    | Automatically adjusts the white balance set-    |
|                    |                      | ting.                                           |
| Camera adjust area | -                    | Click Edit, then the Edit dialog will appear.   |
| Edit               |                      | Set a region where the focus, iris, and white   |
|                    |                      | balance settings will be adjusted.              |
|                    |                      | A rectangle for the editable region will be     |
|                    |                      | created.                                        |
|                    |                      |                                                 |
|                    |                      | This procedure is the same as the procedure     |
|                    |                      | of setting a range for brightness adjustment,   |
|                    |                      | which is described Step 7 to 9.                 |

12. Confirm Brightness Histogram.

The **Brightness Histogram setting** is available only when **HDR Setting** is enabled on the Execute Content of Start menu.

Capture an image of Calibration Plate. This process corresponds to the step 4 in 4.1. Setup Procedure and User Interface of Conveyor Tracking Calibration Wizard.

1. The [Camera Coordinate Settings] [Measure] page appears.

Click ► next to each parameter label in the Function List View to show the detailed parameters.

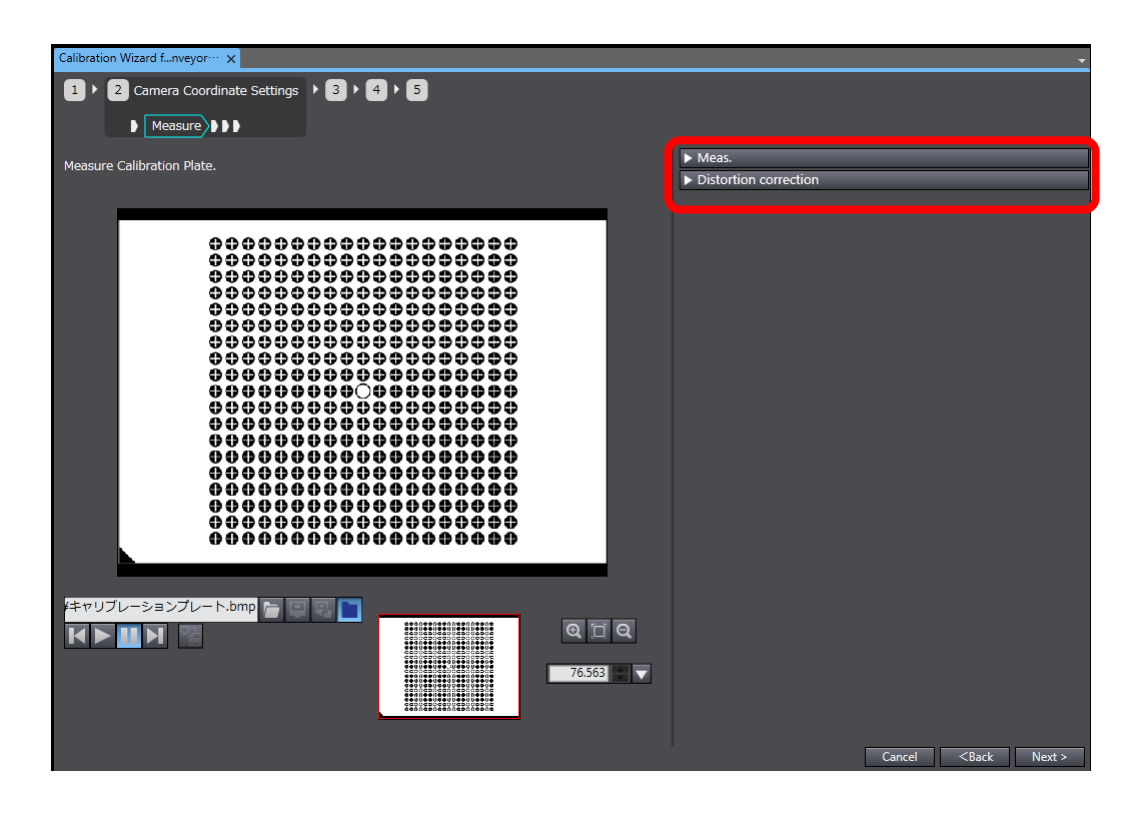

2. Set the parameters under Measurement.

| ▼ Meas.                      |        |
|------------------------------|--------|
| Plate Measurement Count      | 1      |
| Row(Odd Value)               | 19 🚔   |
| Column(Odd Value)            | 19 📮   |
| Distance between Points (mm) | 5.0000 |
| Plate region                 | Edit▼  |
| Measure Pattern Position     |        |

| Parameter         | Value<br>[Factory Default] | Explanation                                                                    |
|-------------------|----------------------------|--------------------------------------------------------------------------------|
| Plate Measurement | • 1 to 10                  | Set the number of times to measure the                                         |
| Count             | · [1]                      | Calibration Plate in integers 1 to 10.                                         |
|                   |                            | Adjust values in the spin box. Click $lacksquare$ and $lacksquare$             |
|                   |                            | to adjust the value. You can also enter the                                    |
|                   |                            | value into the box.                                                            |
|                   |                            | If measurement is unstable due to noise, or                                    |
|                   |                            | if you want to improve the calibration accu-                                   |
|                   |                            | racy, increase the measurement number                                          |
|                   |                            | count.                                                                         |
| Row(Odd Value)    | ・5 to 19                   | Set the number of Marks per row on the                                         |
|                   | · [5]                      | Calibration Plate in integer (odd number) 5 to                                 |
|                   |                            | 19.                                                                            |
|                   |                            | Adjust values in the spin box. Click $lacksquare$ and $lacksquare$             |
|                   |                            | to adjust the value. You can also enter the                                    |
|                   |                            | value into the box.                                                            |
| Column(Odd Value) | ・5 to 19                   | Set the number of Marks per column on the                                      |
|                   | · [5]                      | Calibration Plate in integer (odd number) 5 to                                 |
|                   |                            | 19.                                                                            |
|                   |                            | Adjust values in the spin box. Click $lacksquare$ and $lacksquare$             |
|                   |                            | to adjust the value. You can also enter the                                    |
|                   |                            | value into the box.                                                            |
| Distance between  | ・1 to 200                  | Set distance between centers of Marks on                                       |
| Points (mm)       | • [5]                      | the Calibration Plate in integer 1 to 200. The                                 |
|                   |                            | unit of measure: mm.                                                           |
|                   |                            | Adjust values in the spin box. Click $\blacktriangle$ and $\blacktriangledown$ |
|                   |                            | to adjust the value. You can also enter the                                    |
|                   |                            | value into the box.                                                            |

| Plate region    | ・[Full] | Click Edit to set the pattern region on the     |
|-----------------|---------|-------------------------------------------------|
|                 |         | Calibration Plate. When there are unneces-      |
|                 |         | sary objects other than the calibration pattern |
|                 |         | captured in images, calibration may fail. In    |
|                 |         | that case, setting the pattern region may ef-   |
|                 |         | fectively solve the issue.                      |
| Measure Pattern | -       | Click Measure Pattern Position to set the       |
| Position        |         | pattern position on the Calibration Plate.      |

### **Useful Information**

Only odd numbers are allowed for the **Row(Odd value)** Row points setting and **Col-umn(Odd Value)** (Marks per row/column setting) of the Pattern to have a Mark as the center point.

The horizontal lines are rows, and vertical lines are columns. In the following figure, Marks per row: **Row(Odd value)** is set to 7, and Marks per column: **Column(Odd Value)**, is set to 5, making five rows and seven columns.

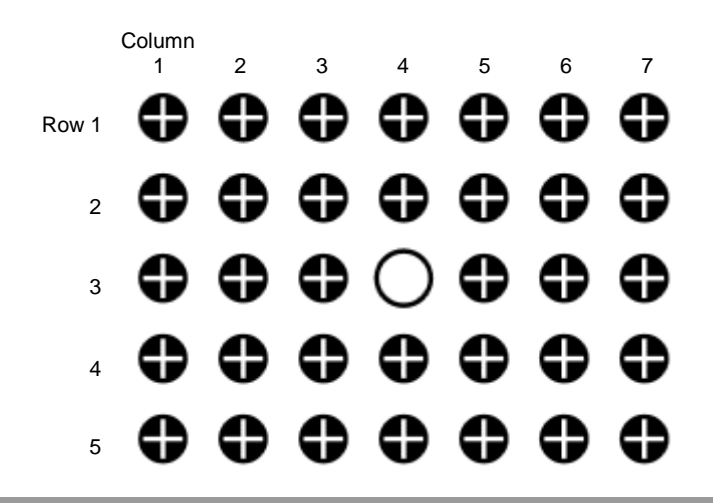

4. To set the pattern region under **Measurement** item, click **Edit** on the **Plate region**. The **Edit** dialog appears, and a rectangle for the editable region (pattern region) is created and shown over the preview image.

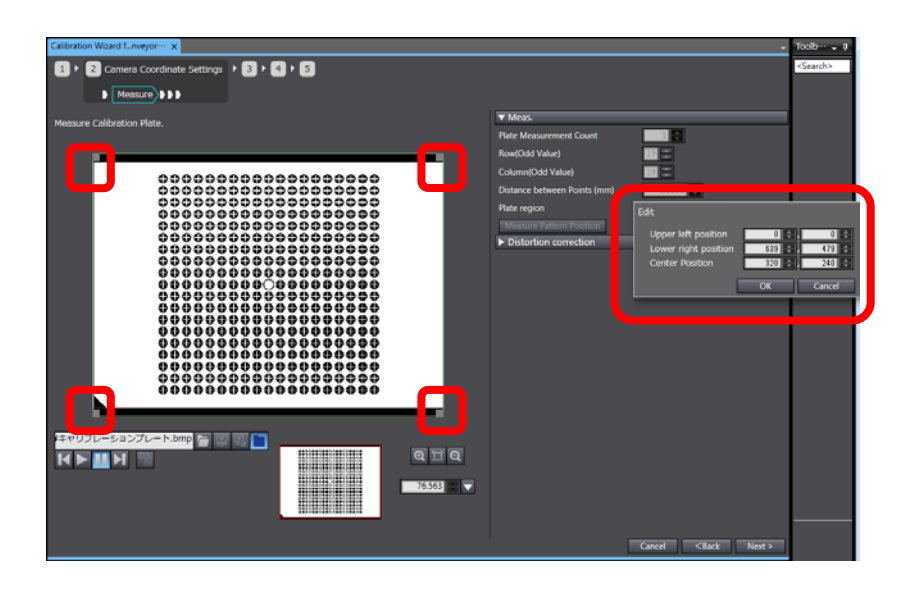

5. While checking the preview image, position the pattern region so as to avoid unnecessary objects other than the Pattern. You can directly edit the rectangle region on the preview image. When completed, click **OK**.

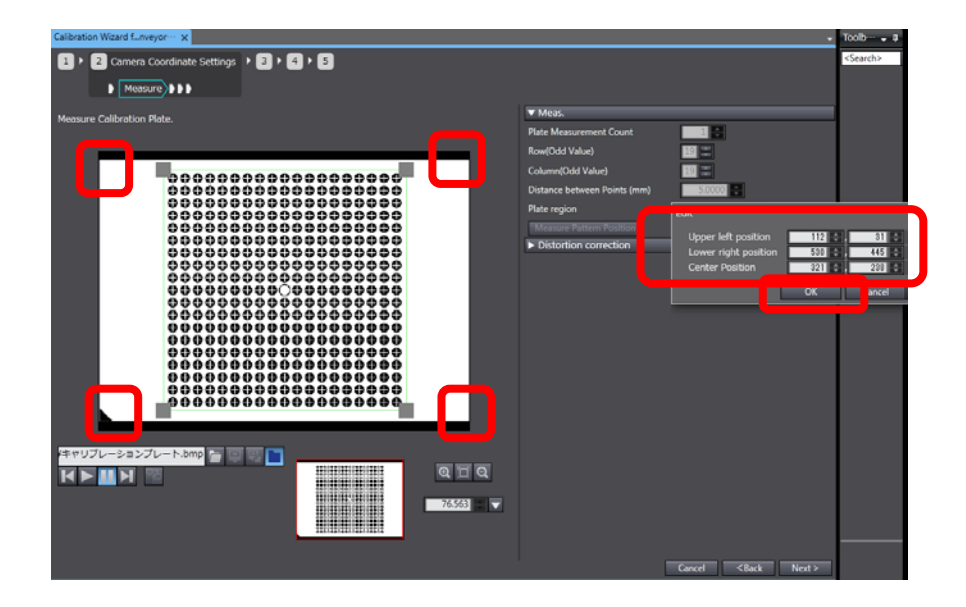

| Daramatar           | Value                                       | Explanation                                                          |  |
|---------------------|---------------------------------------------|----------------------------------------------------------------------|--|
| Falameter           | [Factory Default]                           |                                                                      |  |
| Upper left position | $\cdot$ The setting range differs           | Set the camera coordinates of the upper                              |  |
|                     | depending on the cam-                       | left corner point of the rectangle region.                           |  |
|                     | era.                                        | Click $\blacktriangle$ and $\blacktriangledown$ to adjust the value. |  |
|                     | <ul> <li>X coordinate, Y coordi-</li> </ul> | You can also enter the value into the box.                           |  |
|                     | nate: [0]                                   |                                                                      |  |
| Lower right         | $\cdot$ The setting range differs           | Set the camera coordinates of the lower                              |  |
| position            | depending on the cam-                       | right corner point of the rectangle region in                        |  |
|                     | era.                                        | the spin box.                                                        |  |
|                     | <ul> <li>X coordinate, Y coordi-</li> </ul> | Click $\blacktriangle$ and $\blacktriangledown$ to adjust the value. |  |
|                     | nate: [Full].                               | You can also enter the value into the box.                           |  |
|                     |                                             |                                                                      |  |
| Center Position     | $\cdot$ The setting range differs           | Set the camera coordinates of the center                             |  |
|                     | depending on the cam-                       | point of the rectangle region in the spin                            |  |
|                     | era.                                        | box.                                                                 |  |
|                     |                                             | Click $\blacktriangle$ and $\blacktriangledown$ to adjust the value. |  |
|                     |                                             | You can also enter the value into the box.                           |  |

#### 6. Click Measure Pattern Position.

Marks of the Calibration Plate will be measured with the adjusted settings.

The result of the pattern measurement will be displayed in the Preview window and the Measurement page.

If the measurement is successful, the measurement results are shown on the center of each Mark.

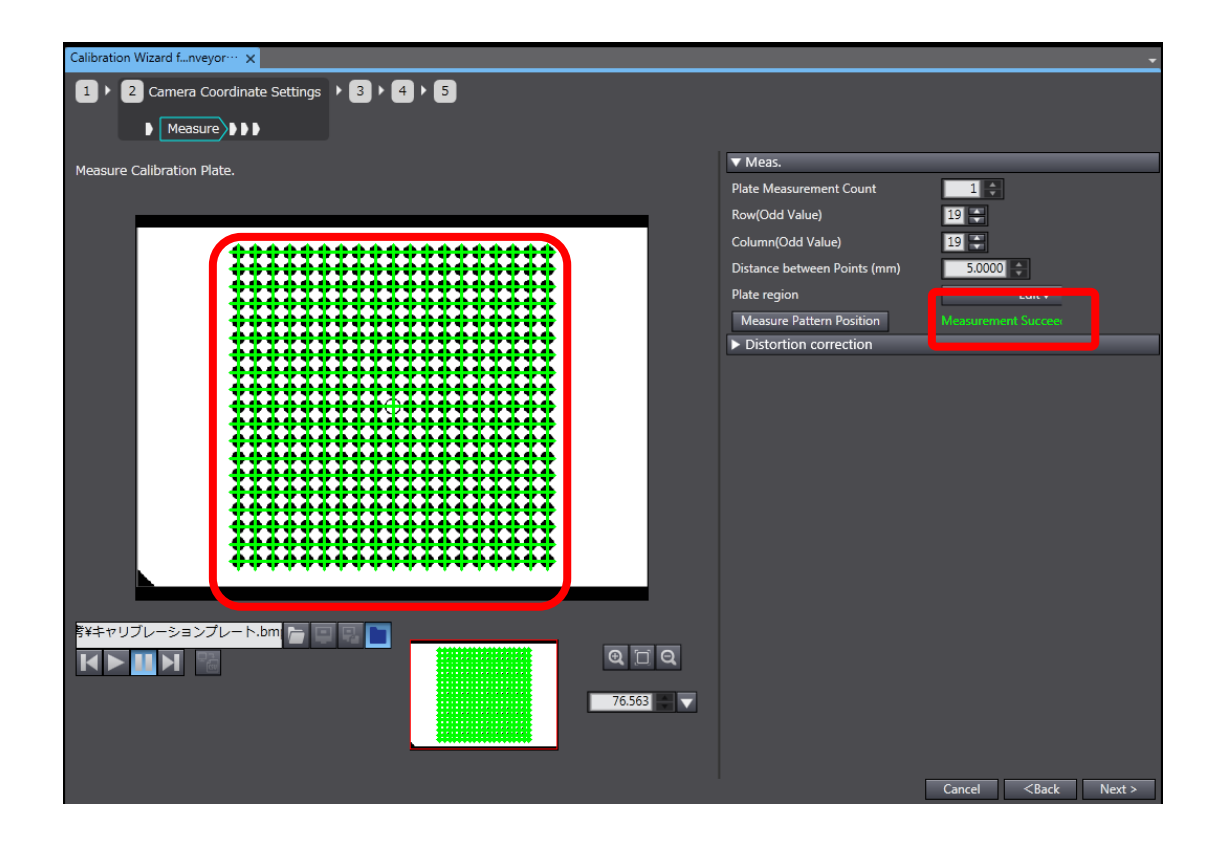

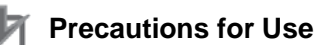

After the pattern measurement, confirm that centers of the entire target Marks are measured.

Any missing Marks may cause calibration to fail or degrade the accuracy, such as X max error or Y max error

If that occurs, re-adjust the [Start] [Camera Settings] page.

7. Set the parameters under Distortion correction.

| <ul> <li>Distortion correction</li> </ul> |                         |
|-------------------------------------------|-------------------------|
| Create Correction Parameter               | Use the Corrected Image |
| – Parameter • Status ––––––               |                         |
| Not Created                               |                         |
| X max error                               | 0.000000                |
| Y max error                               | 0.000000                |

| Parameter          | Value<br>[Factory Default]   | Explanation                                 |
|--------------------|------------------------------|---------------------------------------------|
| Create Correction  |                              | Click this button to create parameters for  |
| Parameter          |                              | distortion correction using measured data   |
|                    |                              | by clicking Measure Pattern Position under  |
|                    | -                            | Measurement. This button is available only  |
|                    |                              | when the pattern position measurement       |
|                    |                              | was successful. Set parameters will be      |
|                    |                              | displayed in the Parameter • Status sec-    |
|                    |                              | tion.                                       |
| Use the Corrected  | · [Cleared]                  | Select this check box when you want to      |
| Image              | <ul> <li>Selected</li> </ul> | use the parameters for distortion correc-   |
|                    |                              | tion.                                       |
| Parameter · Status |                              | Not Created:                                |
|                    |                              | If the distortion correction parameters are |
|                    |                              | not set, this message appears in white.     |
|                    |                              | Create Succeeded:                           |
|                    |                              | If the distortion correction parameters are |
|                    |                              | successfully set, this message appears in   |
|                    |                              | green.                                      |
|                    |                              | Create Succeeded:                           |
|                    | -                            | If setting the distortion parameters fails, |
|                    |                              | this message appears in red.                |
|                    |                              | • X max error:                              |
|                    |                              | The maximum error of mark measure-          |
|                    |                              | ment in the x axis direction. The unit of   |
|                    |                              | measure: mm.                                |
|                    |                              | • Y max error:                              |
|                    |                              | The maximum error of mark measure-          |
|                    |                              | ment in the y axis direction. The unit of   |
|                    |                              | measure: mm.                                |

#### **Precautions for Use**

The displayed values in the **Parameter** • **Status** section are merely samples found by using the result of **Measure Pattern Position**. The values can be referenced to estimate the result of calibration, however, keep in mind that they are not guaranteed values.

8. After completing settings for the **Measure** and **Distortion correction** parameters, click **Next** >.

## 3.7. Selecting Marks to Use for Calibration Parameter Calculation

Set the encoder value for image capture and also point(s) to which Set Point will be performed using captured images. This process corresponds to the step 5 in *4.1. Setup Procedure and User Interface of Conveyor Tracking Calibration Wizard.* 

 The Camera Coordinate page of the Camera Coordinate Settings appears. The measurement result when the Measure Pattern Position button, which is on the Measure item of the Camera Coordinate settings, is clicked.

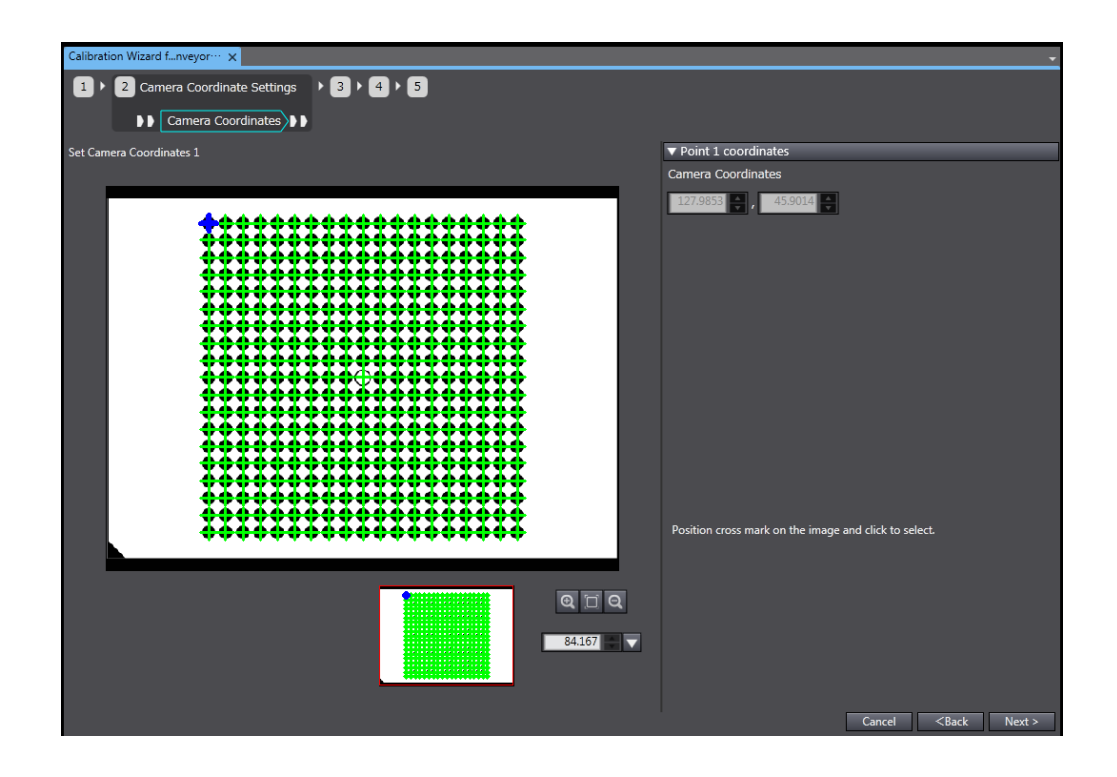

2. Set **Point 1 coordinates** for robot to perform the first Set Point.

On the displayed Measure Pattern Position a Mark is automatically selected, and the se-

lected Mark looks like this: If the desired point for the first Set Point is the same as

the selected Mark (**1**), click Next >. If not, click a Mark on which you want to perform the first Set Point. You can also specify the point in the Camera Coordinate box.

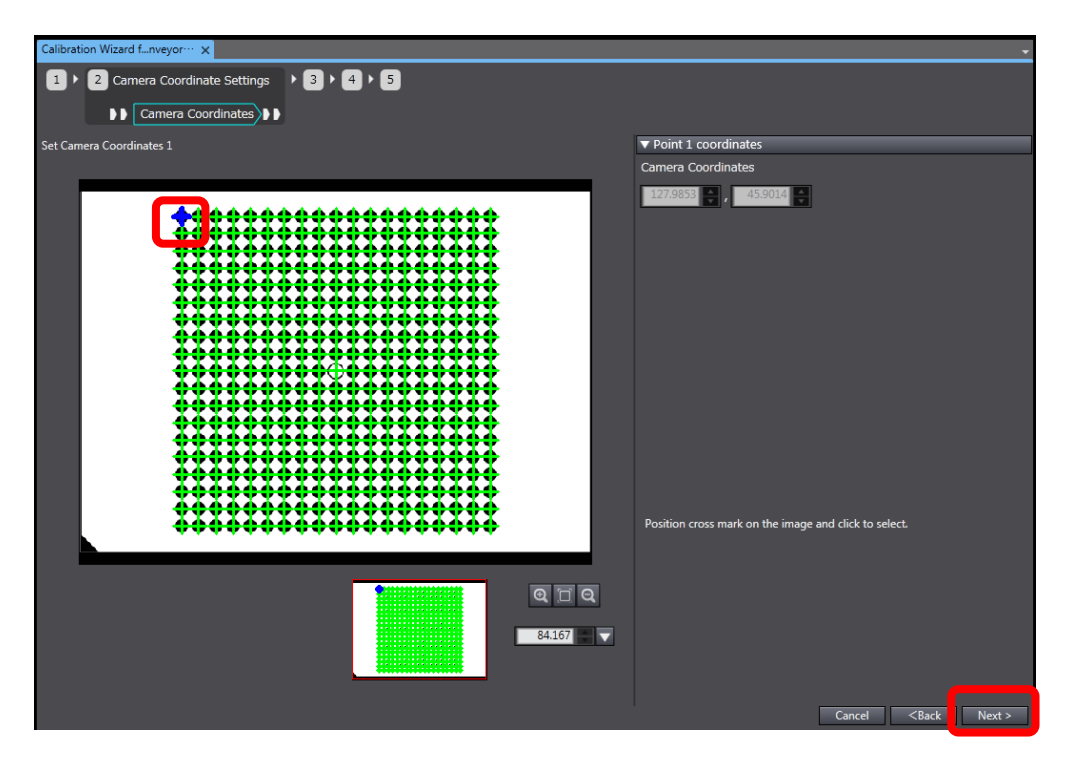

| Daramatar           | Value                                   | Exploration                                                                   |
|---------------------|-----------------------------------------|-------------------------------------------------------------------------------|
| Farameter           | [Factory Default]                       | Explanation                                                                   |
| Point 1 coordinates | <ul> <li>The center point of</li> </ul> | Specify the point to which the robot will                                     |
| Camera Coordinates  | the upper left Mark                     | perform Set Point after moving the Calibra-                                   |
|                     | on the result image                     | tion Plate into the tracking area by clicking                                 |
|                     | of the pattern                          | the preview image.                                                            |
|                     | measurement per-                        | You can also specify the point in the Cam-                                    |
|                     | formed by clicking                      | era Coordinate box.                                                           |
|                     | Measure Pattern                         | Click $\blacktriangle$ and $\blacktriangledown$ to adjust the value, or enter |
|                     | Position]                               | the value into the box.                                                       |

| Point 2 coordinates | · [The center point of       | Specify the point to which the robot will                                     |
|---------------------|------------------------------|-------------------------------------------------------------------------------|
| Camera coordinates  | the upper right              | perform Set Point after moving the calibration                                |
|                     | Mark on the result           | Plate into the tracking area by clicking the                                  |
|                     | image of the pat-            | preview image. You can also specify the point                                 |
|                     | tern measurement             | in the Camera Coordinate box.                                                 |
|                     | performed by                 | Click $\blacktriangle$ and $\blacktriangledown$ to adjust the value, or enter |
|                     | clicking Measure             | the value into the box.                                                       |
|                     | Pattern Position]            |                                                                               |
| Point 3 coordinates | • [The center point of       | Specify the point to which the robot will                                     |
| Camera coordinates  | the lower left Mark          | perform Set Point after moving the calibration                                |
|                     | on the result image          | Plate into the tracking area by clicking the                                  |
|                     | of the pattern               | preview image. You can also specify the point                                 |
|                     | measurement per-             | in the Camera Coordinate box.                                                 |
|                     | formed by clicking           | Click $\blacktriangle$ and $\blacktriangledown$ to adjust the value, or enter |
|                     | Measure Pattern              | the value into the box.                                                       |
|                     | Position]                    |                                                                               |
| Point 4 coordinates | $\cdot$ [The center point of | Specify the point to which the robot will                                     |
| Camera coordinates  | the lower right              | perform Set Point after moving the calibration                                |
|                     | Mark on the result           | Plate into the tracking area by clicking the                                  |
|                     | image of the pat-            | preview image. You can also specify the point                                 |
|                     | tern measurement             | in the Camera Coordinate box.                                                 |
|                     | performed by                 | Click $\blacktriangle$ and $\blacktriangledown$ to adjust the value, or enter |
|                     | clicking Measure             | the value into the box.                                                       |
|                     | Pattern Position]            |                                                                               |
|                     |                              | This setting is available only when Number of                                 |
|                     |                              | Set Points is set to 4 on the Start of the                                    |
|                     |                              | Contents menu                                                                 |

3. Specify coordinates of points on which the robot will perform Set Point by clicking the preview image. You can specify three or four points. If Number of Set Points is set to 4 on the Condition settings of the Start menu page, you need to specify four points.

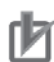

## Precautions for Use

The specified coordinates will be used for the Set Point operation in tracking areas in both the Track Start Line side and Track Finish Line side.

Consider the shape of the tracking area when specifying the coordinates.

4. The Encoder value of the Camera Coordinate Settings menu page will be displayed. Set the encoder value for the current camera position in the Encoder Value box. After completing the encoder value setting, click Next >.

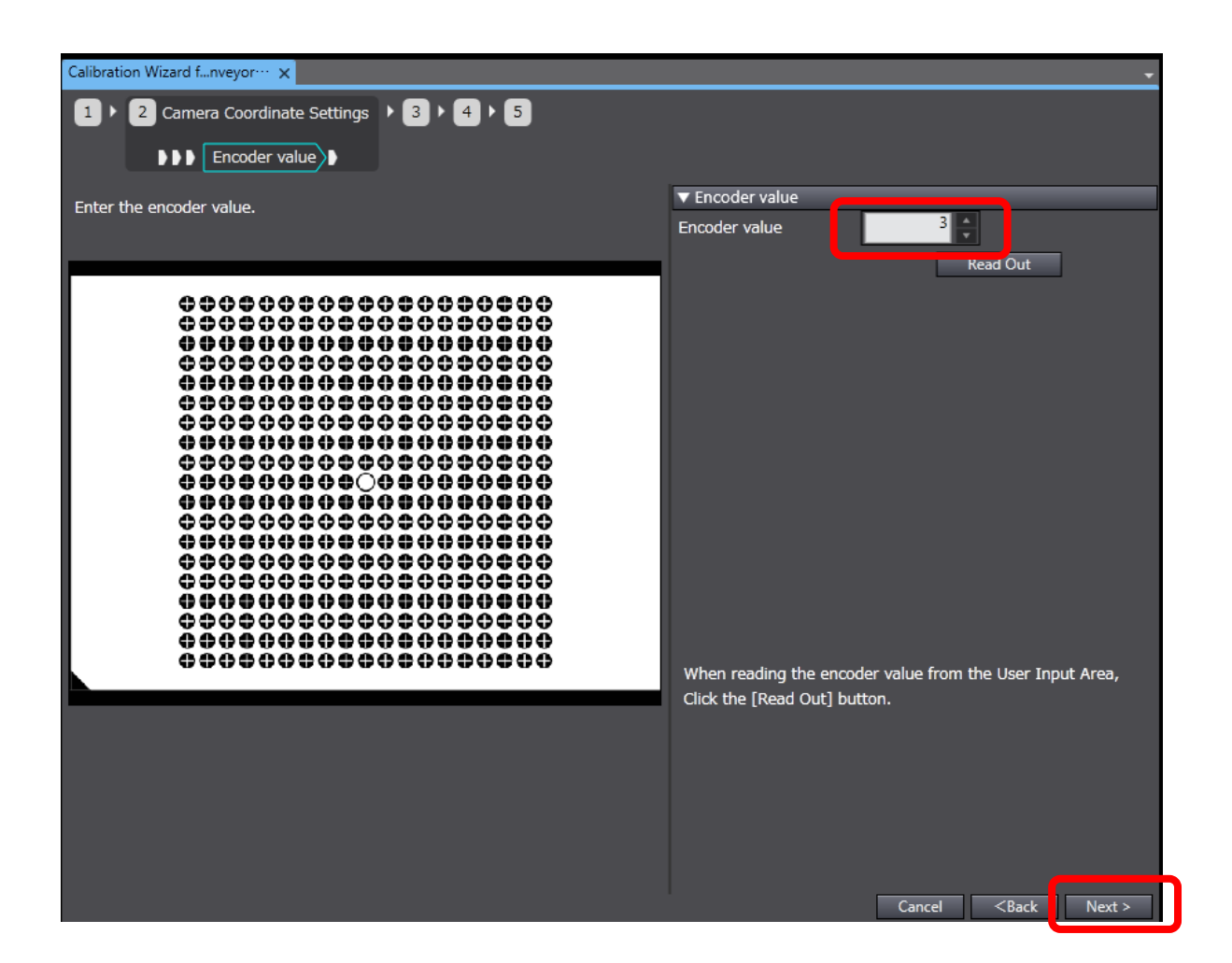

| Parameter     | Value<br>[Factory Default] | Explanation                                                                                                    |
|---------------|----------------------------|----------------------------------------------------------------------------------------------------|
| Encoder value | · 0 to 2147483647          | Set the encoder value for the camera posi-                                                                                        |
|               | • [0]                      | tion from which the Calibration Plate was<br>captured.<br>Click ▲ and ▼ to adjust the value, or, enter<br>the value into the box. |
|               |                            | The encoder value can be up to 2147483647.                                                                                        |
|               |                            | Once the encoder value reaches that value, it                                                                                     |
|               |                            | goes back to 0 (ring counter system).                                                                                             |

| Read Out | Click this button to Read out the encoder       |
|----------|-------------------------------------------------|
|          | value based on the Encoder value setting        |
|          | under Data setting from EtherCAT on the         |
|          | Condition settings page.                        |
|          | The result of the read out will be displayed on |
|          | The result of the read out will be displayed on |
|          | the left of the <b>Read Out</b> button.         |
|          | - · Read Out Succeeded:                         |
|          | If read out is successful, this message         |
|          | appears in green, and the Encoder value         |
|          | will be updated with the read out value.        |
|          | Read Out Failed:                                |
|          | If read out fails, this message appears in      |
|          | red. The Encoder value will not be updated.     |

## 3.8. Moving the Calibration Plate into the Tracking Area

Move the Calibration Plate into the tracking area. This process corresponds to the step 6 and 8 in *4.1. Setup Procedure and User Interface of Conveyor Tracking Calibration Wizard*.

The Calibration Plate can be moved to two places: The Track Start Line side and Track Finish Line side of the tracking area.

1. The Plate Movement of the Camera Coordinate Settings page appears.

In the lower half of the page (Plate Movement Display), the preview image created based on the pattern position measurement described in *4.6. Measuring Location of Marks* is displayed.

This process corresponds to the step 6 in *4.1.* Setup Procedure and User Interface of Conveyor Tracking Calibration Wizard.

Move the Calibration Plate to the Track Start Line side of the tracking area by following the instruction.

When completed, click Next>.

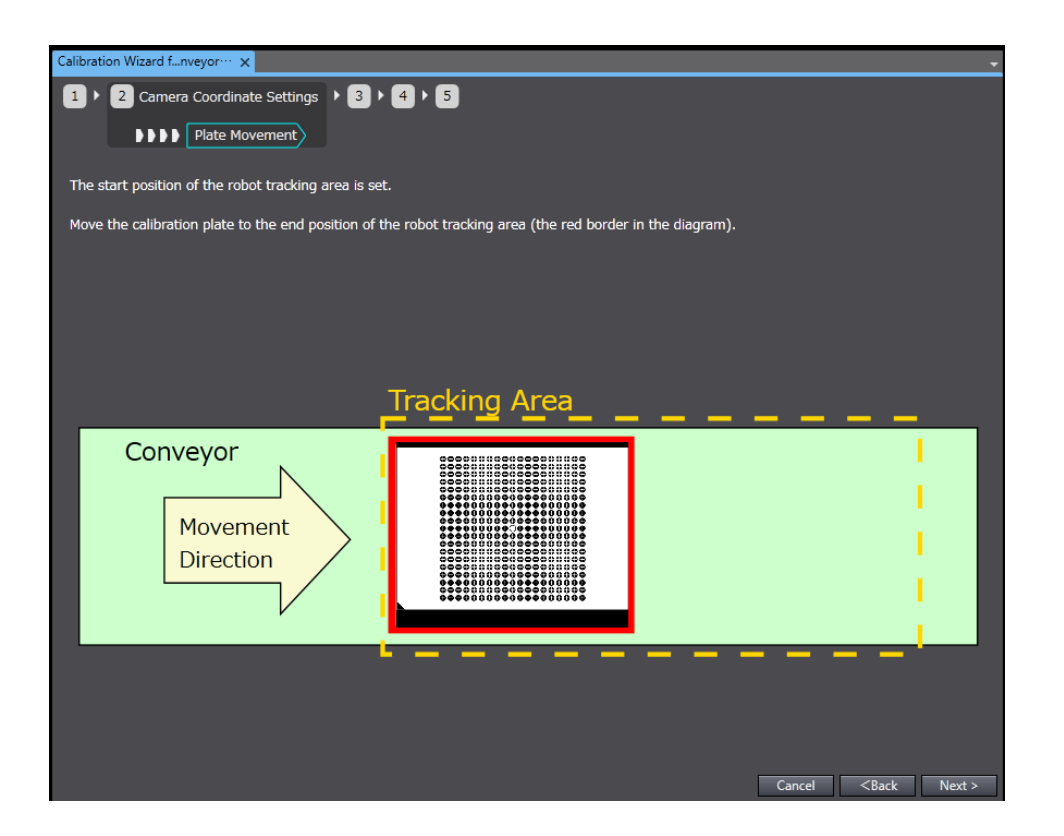

2. The Machine Coordinates Settings (Track Start Line Side) of the Plate Movement menu

In the preview window, the preview image created based on the **Measure Pattern Position** described in *4.6. Measuring Location of Marks* is displayed.

- 3. Perform Set Point. For more information, refer to *4.9. Performing Set Point (Teaching) to Marks Using the Calibration Plate.*
- 4. Plate Movement page of the Machine Coordinates Settings (Track Start Line Side) menu appears.

In this page, the result which proceeded on the **Measure Pattern Position** of the **Measure** menu. For this **Measure Pattern Position**, described on 4-6 *Measuring Location of Marks*. This process corresponds to the step 8 in 4.1. Setup Procedure and User Interface of *Conveyor Tracking Calibration Wizard*.

To also perform Set Point on the Track Finish Line side, select the Input following guidance option, and click **Next >**, and see 5.

To enter the movement per encoder value manually, select the **Manually Enter Value** option, and see 7.

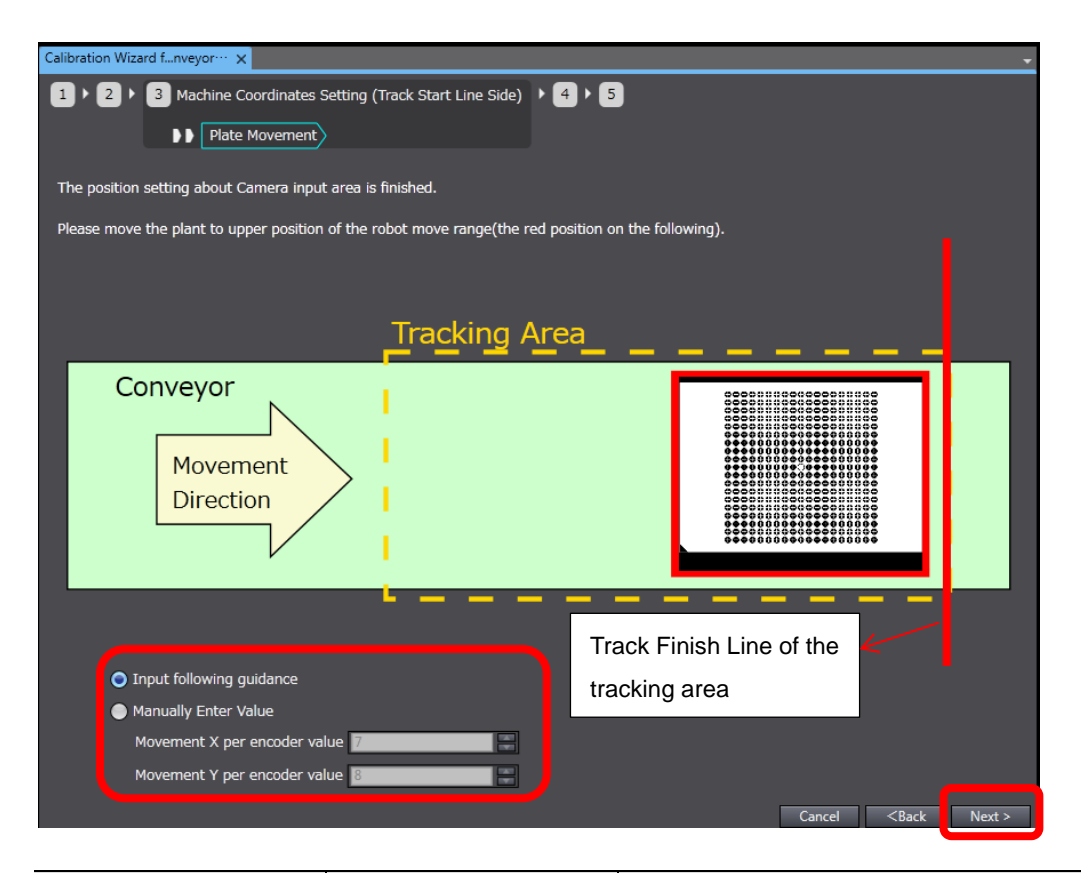

| Paramotor            | Value                        | Explanation                                                                   |  |
|----------------------|------------------------------|-------------------------------------------------------------------------------|--|
| Falameter            | [Factory Default]            | Explanation                                                                   |  |
| Input following      | · [Cleared]                  | Select when you want to specify new points                                    |  |
| guidance             | <ul> <li>Selected</li> </ul> | to perform Set Point.                                                         |  |
|                      |                              | After selecting this option, click <b>Next &gt;</b> . You                     |  |
|                      |                              | will go to the Plate Movement page of the                                     |  |
|                      |                              | Camera Coordinates Setting (Trace Start                                       |  |
|                      |                              | Line Side) step. Specify the points for Set                                   |  |
|                      |                              | Point.                                                                        |  |
| Manually Enter Value | · [Cleared]                  | Select when you want to enter the movement                                    |  |
|                      | <ul> <li>Selected</li> </ul> | per encoder value on MCS without specifying                                   |  |
|                      |                              | the Set Points.                                                               |  |
| Movement X per       | · -99999.9999 to             | Set the movement in the x axis direction of                                   |  |
| encoder value        | 99999.9999                   | MCS per encoder value in the spin box.                                        |  |
|                      |                              | Click $\blacktriangle$ and $\blacktriangledown$ to adjust the value, or enter |  |
|                      |                              | the value into the box.                                                       |  |
| Movement Y per       | · -99999.9999 to             | Set the movement in the y axis direction of                                   |  |
| encoder value        | 99999.9999                   | MCS per encoder value in the spin box.                                        |  |
|                      |                              | Click $\blacktriangle$ and $\blacktriangledown$ to adjust the value, or enter |  |
|                      |                              | the value into the box.                                                       |  |

- 5. If the Input following guidance option is selected, the **Machine Coordinates** of the **Machine Coordinates Settings (Track Finish Line Side)** menu will appear.
- 6. Perform Set Point. Make sure that stop the machine and conveyer when Set Point is performed. For details, refer to *4.9. Performing Set Point (Teaching) to Marks Using the Calibration Plate.*
- 7. Set the movement per encoder value and then click **Next** >. Refer to *4.10 Performing Calibration*.

## 3.9. Performing Set Point (Teaching) to Marks Using the Calibration Plate

Perform Set Point to the points measured or specified by the encoder value. You can also enter the value into the box. This process corresponds to the step 7 and 9 in *4.1. Setup Procedure and User Interface of Conveyor Tracking Calibration Wizard*.

1. The Machine Coordinates of the Machine Coordinates Settings (Track Start Line Side) menu appears. In the preview window, the preview image created based on the pattern position measurement described in *4.6. Measuring Location of Marks* is displayed.

| Calibration Wizard fnveyor···· ×                                                                      | *                                                                            |
|----------------------------------------------------------------------------------------------------|------------------------------------------------------------------------------|
| 1 + 2 + 3 + 4 Machine Coordinates Setting (Track Finish Line Side) + 5                                |                                                                              |
| Machine Coordinates                                                                                   |                                                                              |
|                                                                                                    |                                                                              |
| Align the position of the robot hand with the points No.1 and enter the coordinates of the robot hand | ▼ Point 1 coordinates                                                        |
|                                                                                                    |                                                                              |
|                                                                                                    | X 127.9853 Y 45.9014                                                         |
| ***************                                                                                       | Machine Coordinates                                                          |
| *************                                                                                         | X 0.0000 + Y 0.0000 +                                                        |
|                                                                                                    | Read Out                                                                     |
| ***************                                                                                       |                                                                              |
| *************                                                                                         |                                                                              |
| ****************                                                                                      |                                                                              |
| ************                                                                                          |                                                                              |
| ***************                                                                                       |                                                                              |
| ****************                                                                                      |                                                                              |
|                                                                                                    |                                                                              |
| ***************                                                                                       |                                                                              |
| ***************                                                                                       | To enter coordinates of the robot via EtherCAT, click the [Read Out] button. |
|                                                                                                    |                                                                              |
|                                                                                                    |                                                                              |
|                                                                                                    |                                                                              |
| 75.000 🗶 🔽                                                                                            |                                                                              |
|                                                                                                    |                                                                              |
|                                                                                                    |                                                                              |
|                                                                                                    | Cancel <back next=""></back>                                                 |

To adjust settings for the Track Start Line side, go to the **Machine Coordinates Settings (Track Start Line Side)** step pages.

| Calibration Wizard fnveyor… 🗙                                 |         |
|---------------------------------------------------------------|---------|
| 1 > 2 > 3 Machine Coordinates Setting (Track Start Line Side) | • 4 • 5 |
| Machine Coordinates                                           |         |

To adjust settings for the Track Finish Line side, go to the **Machine Coordinates Settings (Track Finish Line Side)** step pages.

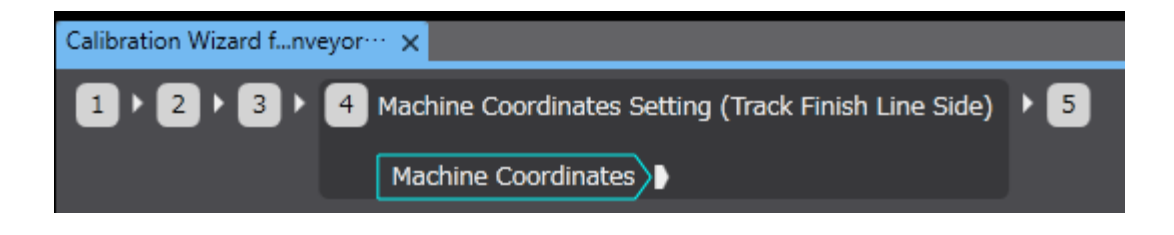

2. Click ▼ on the **Point 1 coordinate**, select your attempt number of the coordinate, and set the parameters.

Perform Set Point to teach the robot the coordinates specified in the steps described in *4.7.* Selecting Marks for Calibration Parameter Calculation.

Click Next >.

When you use **Machine Coordinates Settings (Track Start Line Side)**, the number of Set Point action specified on the **Number of Set Points** parameter, is required. For Number of Set Points settings, refer to *4.4 Selecting the Type and Other Conditions of Calibration*.

The number of Set Point action of the mark position, specified on **Point 1 coordinate** parameter, is required.

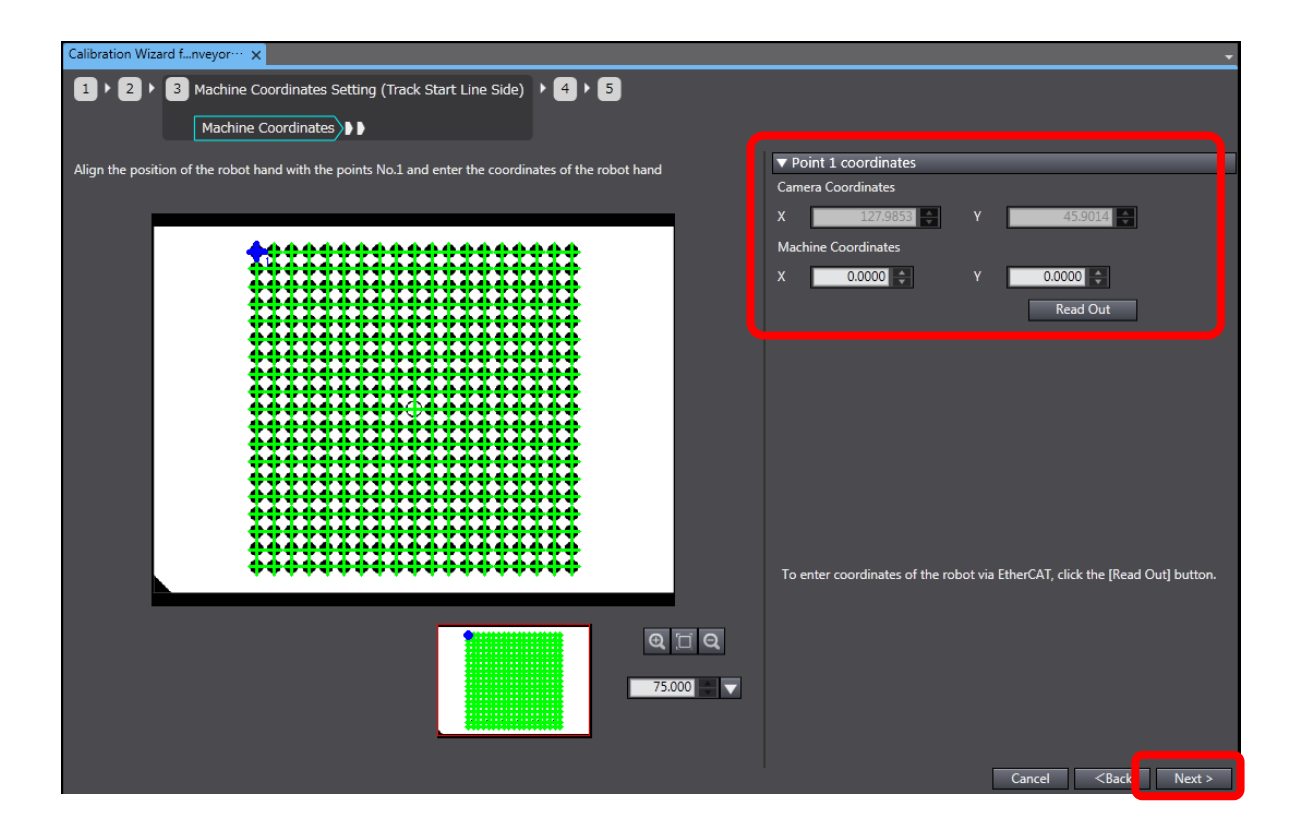

| Parameter             | Value<br>[Factory Default] | Explanation                                                              |
|-----------------------|----------------------------|--------------------------------------------------------------------------|
| Camera Coordinates X  | · -99999.9999 to           | Perform Set Point to teach the robot the                                 |
| Camera Coordinates Y  | 99999.9999                 | coordinates specified in the steps described                             |
|                       |                            | in 4.7. Selecting Marks for Calibration Pa-                              |
|                       |                            | rameter Calculation. Set the x coordinate                                |
|                       |                            | on MCS in the spin box.                                                  |
|                       |                            | .Click $\blacktriangle$ and $\blacktriangledown$ to adjust the value, or |
|                       |                            | enter the value into the box.                                            |
| Machine Coordinates Y | · -99999.9999 to           | Perform Set Point to teach the robot the                                 |
|                       | 99999.9999                 | coordinates specified in the steps described                             |
|                       |                            | in 4.7. Selecting Marks for Calibration Pa-                              |
|                       |                            | rameter Calculation. Set the y coordinate                                |
|                       |                            | on MCS in the spin box.                                                  |
|                       |                            | .Click $\blacktriangle$ and $\blacktriangledown$ to adjust the value, or |
|                       |                            | enter the value into the box.                                            |

|            | will not be updated                          |
|------------|----------------------------------------------|
|            | Coordinates Y                                |
|            | red. Machine Coordinates X and Machine       |
|            | If read out fails, this message appears in   |
|            | Read Out Failed:                             |
|            | be updated with the read out value.          |
|            | nates X and Machine Coordinates Y will       |
|            | appears in green, and Machine Coordi-        |
|            | If read out is successful, this message      |
|            | Read Out Succeeded:                          |
|            | on the left of the Read Out button.          |
|            | The result of the read out will be displayed |
|            | on the <b>Condition settings</b> page.       |
|            | Y setting under Data setting from EtherCAT   |
|            | Coordinates X and Machine Coordinates        |
|            | coordinate x/y based on the Machine          |
| Read Out - | Click this button to read out the machine    |

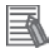

## **Useful Information**

During the Set Point for the Track Start Line side, the order of the Set Point is displayed in the preview image.

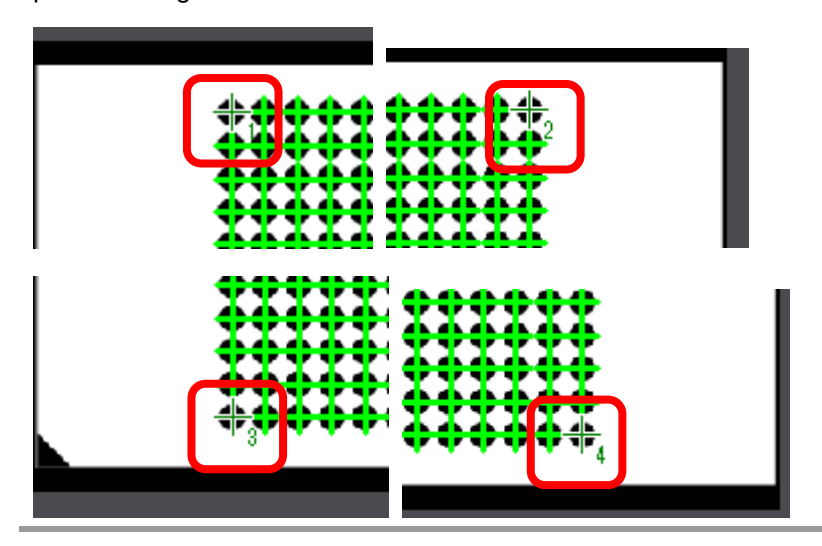

3. The **Encoder value** of the **Machine Coordinates Settings (Track Start Line Side)** page will be displayed.

Set the encoder value for the current position (position of the Calibration Plate).

After completing the encoder value setting, click **Next >**.

| Calibration Wizard fnveyor… ×                                         | <b>▼</b>                                                                                 |
|-----------------------------------------------------------------------|------------------------------------------------------------------------------------------|
| 1 + 2 + 3 Machine Coordinates Setting (Track Start Line Side) + 4 + 5 |                                                                                          |
| Encoder value                                                         |                                                                                          |
|                                                                       |                                                                                          |
| Enter the encoder value.                                              | Encoder value                                                                            |
|                                                                       | Encoder value                                                                            |
|                                                                       | Read Out                                                                                 |
|                                                                       | When reading the encoder value from the User Input Area,<br>Click the [Read Out] button. |
|                                                                       |                                                                                          |
|                                                                       |                                                                                          |
|                                                                       | Cancel <back next=""></back>                                                             |

| Devemeder     | Value             | Evolopetion                                                                       |
|---------------|-------------------|-----------------------------------------------------------------------------------|
| Parameter     | [Factory Default] | Explanation                                                                       |
| Encoder value | · 0 to 2147483647 | Set the encoder value for the camera position                                     |
|               | · [0]             | from which the Calibration Plate was captured.                                    |
|               |                   | Click $\blacktriangle$ and $\blacktriangledown$ to adjust the value. or enter the |
|               |                   | value into the box.                                                               |
|               |                   |                                                                                   |
|               |                   | The encoder value can be up to 2147483647.                                        |
|               |                   | Once the encoder value reaches that value, it                                     |
|               |                   | goes back to 0 (ring counter system).                                             |
| Read Out      |                   | Click this button to read out the encoder value                                   |
|               |                   | based on the Encoder Value setting under Data                                     |
|               |                   | setting from EtherCAT on the Condition set-                                       |
|               |                   | tings page.                                                                       |
|               |                   |                                                                                   |
|               |                   | The result of the read out will be displayed on                                   |
|               |                   | the left of the Read Out button.                                                  |
|               | -                 | Read Out Succeeded:                                                               |
|               |                   | If read out is successful, this message                                           |
|               |                   | appears in green, and the Encoder value will                                      |
|               |                   | be updated with the read out value.                                               |
|               |                   | Read Out Failed:                                                                  |
|               |                   | If read out fails, this message appears in                                        |
|               |                   | red. The Encoder value will not be updated.                                       |

Perform calibration with the settings explained in preceding sections.

This process corresponds to the step 10 in *4.1. Setup Procedure and User Interface of Conveyor Tracking Calibration Wizard.* 

1. Confirm the result of conveyor tracking calibration.

| Calibration Wizard f. nuevor          |                                         |
|---------------------------------------|-----------------------------------------|
|                                       | idh                                     |
|                                       |                                         |
|                                       |                                         |
| The calibration parameters are as for | ollows                                  |
| To apply settings, exit Conveyor Tra  | cking Calibration Wizard.               |
| to cancel the setting, click the [Can | celj button.                            |
|                                       |                                         |
| Calibration Result                    | Succeeded                               |
| Scene Name                            | シーン0                                    |
| Туре                                  | Batch Sampling                          |
| X max error                           | 0.004013                                |
| Y max error                           | 0.006321                                |
| Calibration parameter                 | X = 1.661806x + -0.000015y + 403.309877 |
|                                       | Y = -0.000016x + 1.246310y + -81.199056 |
| Movement X per encoder value          | 8.000000                                |
| Movement Y per encoder value          | 8.000000                                |
|                                       |                                         |
|                                       |                                         |
|                                       |                                         |
|                                       |                                         |
|                                       |                                         |
|                                       |                                         |
|                                       | Cancel <back< th=""></back<>            |
|                                       |                                         |

| Parameter          | Explanation                                                              |
|--------------------|--------------------------------------------------------------------------|
| Calibration Result | Displays the result of conveyor tracking calibration.                    |
|                    |                                                                          |
|                    | Succeeded:                                                               |
|                    | If the conveyor tracking calibration was successful, this message        |
|                    | appears in green.                                                        |
|                    | • Failed:                                                                |
|                    | If the conveyor tracking calibration failed, this message appears in     |
|                    | red.                                                                     |
| Scene Name         | Displays the current Scene that is used in Conveyor Tracking Calibration |
|                    | Wizard.                                                                  |
| Туре               | Displays the type of calibration set on the Execute Condition of the     |
|                    | Start menu.                                                              |
|                    | Batch Sampling                                                           |
|                    | Specify Point(s)                                                         |

| X max error           | Displays the maximum error in the x axis direction between coordinates     |  |
|-----------------------|----------------------------------------------------------------------------|--|
|                       | calculated using calculated calibration parameters and sampled coordi-     |  |
|                       | nates as a value on MCS.                                                   |  |
|                       | The unit of measure: mm.                                                   |  |
| Y max error           | Displays the maximum error in the y axis direction between coordinates     |  |
|                       | calculated using calculated calibration parameters and sampled coordi-     |  |
|                       | nates as a value on MCS. The unit of measure: mm.                          |  |
| Calibration parameter | Displays the calibration parameters to convert the camera coordinates      |  |
|                       | (x, y) to machine coordinates (X, Y).                                      |  |
|                       | <ul> <li>X = Parameter Ax + Parameter BXy + Parameter C</li> </ul>         |  |
|                       | <ul> <li>Y = Parameter DXx + Parameter Exy + Parameter F</li> </ul>        |  |
| Movement X per        | Displays the movement amount of the machine coordinate to the X axis       |  |
| encoder value         | direction per encoder value on the conveyor from which target objects      |  |
|                       | will be picked up by a robot that will be calibrated. The unit of measure: |  |
|                       | mm.                                                                        |  |
| Movement Y per        | Displays the movement amount of the machine coordinate to the Y axis       |  |
| encoder value         | direction per encoder value on the pick-side conveyor that will be cali-   |  |
|                       | brated. The unit of measure: mm.                                           |  |

#### Precautions for Use

When calibration fails, confirm the followings and perform calibration again.

• Set Point cannot be performed on overlapped points. Confirm that the same point is not repeatedly specified for a Set Point, which are set in steps described in 4.7. Selecting Marks for Calibration Parameter Calculation or 4.9. Performing Set Point (Teaching) to Marks Using the Calibration Plate.

• Set Point cannot be performed on aligned points. Confirm that the target points are not aligned for Set Point, which are set in steps described in *4.7. Selecting Marks for Calibration Parameter Calculation* or *4.9. Performing Set Point (Teaching) to Marks Using the Calibration Plate.* 

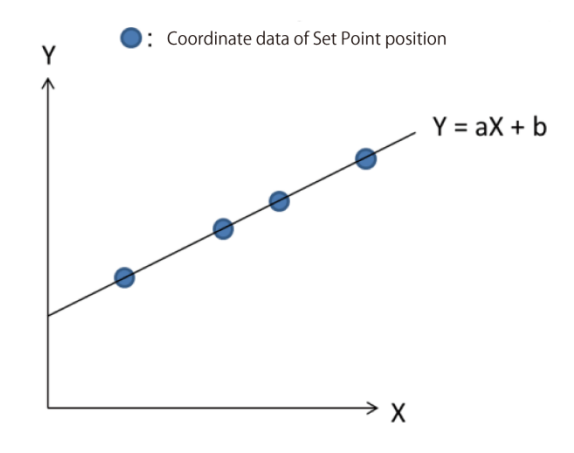

2. If re-calibration is not necessary after confirming the above points, click the close (**x**) button on the **Conveyor Calibration Tracking Wizard** tab. The calibration result will be saved, and Conveyor Tracking Calibration Wizard will close.

If you want to re-calibrate, click **Cancel** or **< Back**.

| Calibration Wizard fveyo     | -<br>iish<br>olfows<br>ckling Calibration Wizard,<br>cce] button. |
|------------------------------|-------------------------------------------------------------------|
| Calibration Result           |                                                                   |
| Scene Name                   |                                                                   |
| Туре                         | Batch Sampling                                                    |
| X max error                  | 0.004013                                                          |
| Y max error                  | 0.006321                                                          |
| Calibration parameter        | X = 1.661806x + -0.000015y + 403.309877                           |
|                              | Y = -0.000016x + 1.246310y + -81.199056                           |
| Movement X per encoder value | 8.000000                                                          |
| Movement Y per encoder value | 8.000000                                                          |
|                              | Cancel <back< td=""></back<>                                      |

## 3.11. Measurement results can be output (Conveyor Tracking Calibration Wizard Tool)

| Measurement item | Character strings] | Description               |
|------------------|--------------------|---------------------------|
| Judgment result  | JG                 | Show the judgment result. |

# 3.12. External Reference Table (Conveyor Tracking Calibration Wizard Tool)

| No. | Data name                  | Set/Get  | Data range                                 |
|-----|----------------------------|----------|--------------------------------------------|
| 0   | Judge                      | Get only | 0 : No judgement(Unmeasured)               |
|     |                            |          | 1 : Judgement Result OK                    |
| 5   | Number of marks            | Get only | The detected number of the calibration     |
|     |                            |          | marks is acquired when the sample meas-    |
|     |                            |          | urement is executed.                       |
| 6   | Machine coordinate X       | Get only | Machine coordinate X when is acquired      |
|     | (Get from User Input Area) |          | from the User area.                        |
| 7   | Machine coordinate Y       | Get only | Machine coordinate Y when is acquired      |
|     | (Get from User Input Area) |          | from the User area.                        |
| 8   | Encoder value              | Get only | The encoder value when is acquired from    |
|     | Machine coordinate X       |          | the User defined area                      |
|     | (Get from User Input Area) |          |                                            |
| 120 | Number of set points       | Get only | 3 : Select 3 points                        |
|     |                            |          | 4 : Select 4 points                        |
| 122 | Sampling unit No.          | Set/Get  | Sampling processing item number (This      |
|     |                            |          | data is applied only for the Precise Cali- |
|     |                            |          | bration function.)                         |
|     |                            |          | -1 : No reference                          |
|     |                            |          | 0~9,999 : Sampling unit No.                |
| 123 | User Input Area for ma-    | Set/Get  | User Input Areas for the machine coordi-   |
|     | chine coordinate X         |          | nate X.                                    |
|     |                            |          | -1 : None                                  |
|     |                            |          | 0 : User Input Area 0                      |
|     |                            |          | :                                          |
|     |                            |          | 5 : User Input Area 5                      |
| 124 | User Input Area for ma-    | Set/Get  | User Input Areas for the machine coordi-   |
|     | chine coordinate Y         |          | nate Y.                                    |
|     |                            |          | -1 : None                                  |
|     |                            |          | 0 : User Input Area 0                      |
|     |                            |          | :                                          |
|     |                            |          | 5 : User Input Area 5                      |
| 125 | User Input Area for the    | Set/Get  | User Input Areas for the encoder value.    |
|     | encoder value              |          | -1 : None                                  |
|     |                            |          | 0 : User Input Area of the encoder value 0 |
|     |                            |          | :                                          |
|     |                            |          | 5 : User Input Area of the encoder value 5 |

| 126 | Calculation method of      | Set/Get  | Entering method for the movement amount      |
|-----|----------------------------|----------|----------------------------------------------|
|     | movement per               |          | per one encoder value.                       |
|     | encoder value              |          | 0 : Auto calculation                         |
|     |                            |          | (Enter the value following the guidance.)    |
|     |                            |          | 1 : Manual entry                             |
|     |                            |          | (Enter the value manually.)                  |
| 127 | Movement X per encoder     | et/Get   | -999,999,999.999999                          |
|     | value                      |          | ~999,999,999.999999                          |
| 128 | Movement Y per encoder     | Set/Get  | -999,999,999.999999                          |
|     | value                      |          | ~999,999,999.999999                          |
| 150 | A (uncorrected)            | Set/Get  | Calculation result of the calibration param- |
|     |                            |          | eter A                                       |
| 151 | B (uncorrected)            | Set/Get  | Calculation result of the calibration param- |
|     |                            |          | eter B                                       |
| 152 | C (uncorrected)            | Set/Get  | Calculation result of the calibration param- |
|     |                            |          | eter C                                       |
| 153 | D (uncorrected)            | Set/Get  | Calculation result of the calibration param- |
|     |                            |          | eter D                                       |
| 154 | E (uncorrected)            | Set/Get  | Calculation result of the calibration param- |
|     |                            |          | eter E                                       |
| 155 | F (uncorrected)            | Set/Get  | Calculation result of the calibration param- |
|     |                            |          | eter F                                       |
| 156 | X                          | Get only | The calculated X magnification using the     |
|     | magnification(uncorrected) |          | calibration data before correction. (The     |
|     |                            |          | calculation method is same as the Camera     |
|     |                            |          | Calibration function.)                       |
|     |                            |          | Reference : • Camera Calibration in the      |
|     |                            |          | FH/FZ5 Processing Item Function Refer-       |
|     |                            |          | ence Manual.                                 |
| 157 | Y                          | Get only | The calculated Y magnification using the     |
|     | Magnification              |          | calibration data before correction.          |
|     | (uncorrected)              |          | (The calculation method is same as Cam-      |
|     |                            |          | era Calibration function.)                   |
| 158 | Urigin X                   | Get only | I ne calculated origin X magnification using |
|     | magnification(uncorrected) |          | the calibration data before correction.      |
|     |                            |          | crime calculation method is same as Cam-     |
| 150 | Origin V magnification     | Got only | The calculated origin V magnification using  |
| 159 |                            | Geroniy  | the calibration data before correction       |
|     |                            |          | (The calculation method is same as Com-      |
|     |                            |          | era Calibration function                     |
|     |                            |          |                                              |

| 160 | X-axis angle              | Get only | The calculated X-axis angle using the cali- |
|-----|---------------------------|----------|---------------------------------------------|
|     | (uncorrected)             |          | bration data before correction.             |
|     |                           |          | (The calculation method is same as Cam-     |
|     |                           |          | era Calibration function.)                  |
| 161 | Y-axis angle              | Get only | The calculated Y-axis angle using the       |
|     | (uncorrected)             |          | calibration data before correction.         |
|     |                           |          | (The calculation method is same as Cam-     |
|     |                           |          | era Calibration function.)                  |
| 162 | XY-axis angle             | Get only | The calculated XY-axis angle using the      |
|     | (uncorrected)             |          | calibration data before correction.         |
|     |                           |          | (The calculation method is same as Cam-     |
|     |                           |          | era Calibration function.)                  |
| 163 | X max error               | Get only | X maximum error at the calibration.         |
|     |                           | ,        | (The calculation method is same as the      |
|     |                           |          | Vision Master Calibration function.)        |
|     |                           |          | (Reference : ► Vision Master Calibration in |
|     |                           |          | the FH/FZ5 Processing Item Function         |
|     |                           |          | Reference Manual)                           |
| 164 | Y max error               | Get only | Y maximum error at the calibration.         |
|     |                           |          | (The calculation method is same as the      |
|     |                           |          | Vision Master Calibration function )        |
| 165 | Corrected X magnification | Set/Get  | The corrected value of X magnification      |
| 100 | Correctou / magnineation  | 000000   | (The calculation method is same as Cam-     |
|     |                           |          | era Calibration )                           |
|     |                           |          | Reference : Camera Calibration in the       |
|     |                           |          | EH/E75 Processing Item Function Refer-      |
|     |                           |          | ence Manual                                 |
| 166 | Corrected Y magnification | Set/Get  | The corrected value of Y magnification      |
| 100 | Correctou + magninoation  | 000000   | (The calculation method is same as Cam-     |
|     |                           |          | era Calibration function )                  |
| 167 | Corrected X-axis and a    | Set/Get  | The corrected value of X-angle angle        |
| 107 | Corrected A-axis angle    | Del/Del  | The collected value of X-angle angle.       |
|     |                           |          | ora Calibration function )                  |
| 169 | Corrected Viewic angle    | Sot/Cot  | The corrected value of V angle angle        |
| 100 | Corrected 1-axis allyle   | SelvGel  | The confected value of r-angle angle.       |
|     |                           |          | (The calculation method is same as Calif-   |
| 460 | Origin V offect           | Set/Cet  | The corrected value of the Origin V         |
| 109 |                           | Sel/Gel  | The corrected value of the Origin X.        |
|     |                           |          | (The calculation method is same as Cam-     |
|     |                           | 0.110    | era Calibration function.)                  |
| 170 | Origin Y offset           | Set/Get  | I he corrected value of the Origin Y.       |
|     |                           |          | (The calculation method is same as Cam-     |
|     |                           |          | era Calibration function.)                  |

| 171 | A(corrected)                   | Get only | Re-calculated calibration parameter A us-<br>ing Calibration data before correction,<br>Corrected magnification, Corrected an-<br>gle, and Origin offset]<br>(The calculation method is same as Cam-<br>era Calibration function.)  |
|-----|--------------------------------|----------|----------------------------------------------------------------------------------------------------|
| 172 | B(corrected)                   | Get only | Re-calculated calibration parameter B us-<br>ing Calibration data before correction,<br>Corrected magnification, Corrected an-<br>gle, and Origin offset]<br>(The calculation method is same as Cam-<br>era Calibration function.)  |
| 173 | C(corrected)                   | Get only | Re-calculated calibration parameter C us-<br>ing Calibration data before correction,<br>Corrected magnification, Corrected an-<br>gle, and Origin offset]<br>(The calculation method is same as Cam-<br>era Calibration function.)  |
| 174 | D(corrected)                   | Get only | Re-calculation calibration parameter D<br>using Calibration data before correction,<br>Corrected magnification, Corrected an-<br>gle, and Origin offset]<br>(The calculation method is same as Cam-<br>era Calibration function.)   |
| 175 | E(corrected)                   | Get only | Re-calculation calibration parameter E us-<br>ing Calibration data before correction,<br>Corrected magnification, Corrected an-<br>gle, and Origin offset]<br>(The calculation method is same as Cam-<br>era Calibration function.) |
| 176 | F(corrected)                   | Get only | Re-calculation calibration parameter F us-<br>ing Calibration data before correction,<br>Corrected magnification, Corrected an-<br>gle, and Origin offset]<br>(The calculation method is same as Cam-<br>era Calibration function.) |
| 177 | X magnification<br>(corrected) | Get only | Re-calculated X magnification using cali-<br>bration data after correction.<br>(The calculation method is same as Cam-<br>era Calibration function.)                                                                                |

| 178     | Y magnification          | Get only | Re-calculated Y magnification using cali-   |
|---------|--------------------------|----------|---------------------------------------------|
|         | (corrected)              |          | bration data after correction.              |
|         |                          |          | (The calculation method is same as Cam-     |
|         |                          |          | era Calibration function.)                  |
| 179     | Origin X                 | Get only | Re-calculated origin X using calibration    |
|         | (corrected)              |          | data after correction.                      |
|         |                          |          | (The calculation method is same as Cam-     |
|         |                          |          | era Calibration function.)                  |
| 180     | Origin Y                 | Get only | Re-calculated origin Y using calibration    |
|         | (corrected)              |          | data after correction.                      |
|         |                          |          | (The calculation method is same as Cam-     |
|         |                          |          | era Calibration function.)                  |
| 181     | X-axis angle             | Get only | Re-calculated X-axis angle using calibra-   |
|         | (corrected)              |          | tion data after correction.                 |
|         |                          |          | (The calculation method is same as Cam-     |
|         |                          |          | era Calibration function.)                  |
| 182     | Y-axis angle             | Get only | Re-calculated Y-axis angle using calibra-   |
|         | (corrected)              |          | tion data after correction.                 |
|         |                          |          | (The calculation method is same as Cam-     |
|         |                          |          | era Calibration function.)                  |
| 183     | XY-axis angle            | Get only | Re-calculated XY-axis angle using cali-     |
|         | (corrected)              |          | bration data after correction.              |
|         |                          |          | (The calculation method is same as Cam-     |
|         |                          |          | era Calibration function.)                  |
| 200+N×1 | Camera X                 | Set/Get  | Camera coordinate X $(N+1)$ at time Set     |
| (N=0∼   |                          |          | Point performed using image capture.        |
| 99)     |                          |          |                                             |
| 300+N×1 | Camera Y                 | Set/Get  | Camera coordinate X $(N+1)$ at time Set     |
| (N=0∼   |                          |          | Point performed using image capture.        |
| 99)     |                          |          |                                             |
| 400+N×1 | Machine coordinate X     | Set/Get  | The machine coordinate X (N+1) at time      |
| (N=0∼   | (Track start line side)  |          | Set Point performed on the Track start line |
| 99)     |                          |          | side.                                       |
| 500+N×1 | Machine coordinate Y     | Set/Get  | The machine coordinate Y $(N+1)$ at time    |
| (N=0∼   | (Track start line side)  |          | Set Point performed on the Track start line |
| 99)     |                          |          | side.                                       |
| 600     | Machine coordinate X     | Set/Get  | The machine coordinate X of the first set   |
|         | (Track finish line side) |          | position on the Track finish line of the    |
|         |                          |          | tracking area.                              |
| 601     | Machine coordinate X     | Set/Get  | The machine coordinate Y of the first set   |
|         | (Track finish line side) |          | position on the Track finish line of the    |
|         |                          |          | tracking area.                              |

| 602  | Encoder value            | Set/Get  | Encoder value of camera position.            |
|------|--------------------------|----------|----------------------------------------------|
|      | (Camera position)        |          |                                              |
| 603  | Encoder value            | Set/Get  | Encoder value of the Track Start Line of     |
|      | (Track start line side)  |          | tracking area.                               |
| 604  | Encoder value            | Set/Get  | Encoder value of the Track Finish Line of    |
|      | (Track finish line side) |          | tracking area.                               |
| 5000 | Calculate calibration    | Get only | Getting this value, the following processes  |
|      | parameter                |          | are executed.                                |
|      |                          |          | [Executing contents]                         |
|      |                          |          | Calculates the calibration parameter using   |
|      |                          |          | camera coordinate XY, Machine coordinate     |
|      |                          |          | XY, Encoder value, and the movement          |
|      |                          |          | amount XY per one encoder value.             |
|      |                          |          | [Data]                                       |
|      |                          |          | 0: Succeds the calsulation of calibration    |
|      |                          |          | parameter.                                   |
|      |                          |          | -1: Fails the calsulation of calibration pa- |
|      |                          |          | rameter.                                     |
| 5002 | Execute sampling         | Get only | Getting this value, the following processes  |
|      |                          |          | are executed.                                |
|      |                          |          | [Executing contents]                         |
|      |                          |          | 1. Copies the Pattern Position XY meas-      |
|      |                          |          | ured on the Precise Calibration func-        |
|      |                          |          | tion to the camera coordinates buffer.       |
|      |                          |          | 2. Stores the marks to the measurement       |
|      |                          |          | data.                                        |
|      |                          |          | 3. Set the initialize value to the camera    |
|      |                          |          | coordinate XY.                               |
|      |                          |          | (Search the calibration 4 mark coordi-       |
|      |                          |          | nates on the calibration pattern. Set the    |
|      |                          |          | coordinates to the camera coordinate         |
|      |                          |          | XNN/YNN according to the number of           |
|      | 1                        |          | u u u u u u u u u u u u u u u u u u u        |
|      |                          |          | Set Point actions.)                          |

| 5003 | Initialize camera  | Get only | Getting this value, the following processes |
|------|--------------------|----------|---------------------------------------------|
|      | coordinates buffer |          | are executed.                               |
|      |                    |          | [Executing contents]                        |
|      |                    |          | Clear the camera coordinates buffer.        |
|      |                    |          | The cleared object are the following;       |
|      |                    |          | Camera coordinate X buffer (All) = 0.0      |
|      |                    |          | Camera coordinate Y buffer (All) = 0.0      |
|      |                    |          | <ul> <li>Number of marks = 0</li> </ul>     |
|      |                    |          |                                             |
|      |                    |          | [Data]                                      |
|      |                    |          | 0: Normally finished                        |
|      |                    |          | -1: Abnormally finished                     |
### **OMRON** Corporation **Industrial Automation Company** Kyoto, JAPAN

## Contact: www.ia.omron.com

# Regional Headquarters OMRON EUROPE B.V.

Wegalaan 67-69, 2132 JD Hoofddorp The Netherlands Tel: (31)2356-81-300/Fax: (31)2356-81-388

OMRON ASIA PACIFIC PTE. LTD. No. 438A Alexandra Road # 05-05/08 (Lobby 2), Alexandra Technopark, Singapore 119967 Tel: (65) 6835-3011/Fax: (65) 6835-2711

## **OMRON ELECTRONICS LLC**

2895 Greenspoint Parkway, Suite 200 Hoffman Estates, IL 60169 U.S.A. Tel: (1) 847-843-7900/Fax: (1) 847-843-7787

OMRON (CHINA) CO., LTD. Room 2211, Bank of China Tower, 200 Yin Cheng Zhong Road, PuDong New Area, Shanghai, 200120, China Tel: (86) 21-5037-2222/Fax: (86) 21-5037-2200

## Authorized Distributor:

© OMRON Corporation 2015 All Rights Reserved. In the interest of product improvement, specifications are subject to change without notice.

Cat. No. Z370-E1-01